IBM WebSphere® Partner Gateway V6.1 – LAB EXERCISE

## Support for ebXML

| What this exercise is about                                         |
|---------------------------------------------------------------------|
| Lab requirements                                                    |
| What you should be able to do1                                      |
| Exercise instructions                                               |
| Part 1: Introduction                                                |
| Part 2: Logging into WebSphere Partner Gateway community console4   |
| Part 3: Uploading CPA5                                              |
| Part 4: Verifying CPA upload – Sending host7                        |
| Part 5: Verifying CPA upload – Receiving host15                     |
| Part 6: Creating receivers                                          |
| Part 7: Sending XML payload packaged with ebMS26                    |
| Part 8: Sending Multiple XML payloads packaged with ebMS            |
| Part 9: Sending XML payload packaged with ebMS and security enabled |
| What you did in this exercise                                       |

### What this exercise is about

The objective of this lab is to provide you with an understanding on how ebMS is supported in WebSphere Partner Gateway V6.1

## Lab requirements

List of system and software required for the student to complete the lab.

- WebSphere Application Server Network Deployment V6.1
- IBM DB2<sup>®</sup> Enterprise Database Server V8.2 or higher
- Two Instances of WebSphere Partner Gateway Installed

## What you should be able to do

At the end of this lab you should be able to:

• Configure WebSphere Partner Gateway to be able to send XML payloads from one trading partner to the other using ebMS.

## **Exercise instructions**

Some instructions in this lab may be Windows<sup>®</sup> operating-system specific. If you plan on running the lab on an operating-system other than Windows, you will need to run the appropriate commands, and use appropriate files ( .sh vs. .bat) for your operating system. The directory locations are specified in the lab instructions using symbolic references, as follows:

| Reference variable                          | Windows location               | Linux <sup>®</sup> location      |
|---------------------------------------------|--------------------------------|----------------------------------|
| <db2_home></db2_home>                       | C:\IBM\SQLLIB                  | /opt/IBM/SQLLIB                  |
| <wpg_home></wpg_home>                       | C:\IBM\WPG61                   | /opt/IBM/WPG61                   |
| <wpg_hub_simple_home></wpg_hub_simple_home> | C:\IBM\WPG61\wpghubsimple      | /opt/IBM/WPG61/wpghubsimple      |
| <wpg_hub_distr_home></wpg_hub_distr_home>   | C:\IBM\WPG61\wpghubappsprofile | /opt/IBM/WPG61/wpghubappsprofile |
| <wpg_appsdb_home></wpg_appsdb_home>         | C:\IBM\WPG61\wpgappsdb         | /opt/IBM/WPG61/wpgappsdb         |
| <wpg_masdb_home></wpg_masdb_home>           | C:\IBM\WPG61\wpgmasdb          | /opt/IBM/WPG61/wpgmasdb          |
| <was_home></was_home>                       | C:\IBM\WAS61                   | /opt/IBM/WAS61                   |
| <lab_files></lab_files>                     | C:\WPG61Labfiles               | /tmp/WPG61Labfiles               |
| <temp></temp>                               | C:\temp                        | /tmp                             |

**Windows users' note**: When directory locations are passed as parameters to a Java<sup>™</sup> program such as EJBdeploy or wsadmin, it is necessary to replace the backslashes with forward slashes to follow the Java convention. For example, C:\LabFiles61\ would be replaced by C:/LabFiles61/

### Part 1: Introduction

The lab document discusses the ebMS outbound and inbound flow scenarios. The ebMS document is sent or received from other WebSphere Partner Gateway or from other business-to-business products supporting ebMS. The lab exercises will take you through the configuration for plain, encrypted, compressed and signed message.

In order to complete the lab, you will need to have two machines with at least WebSphere Partner Gateway V6.1 installed using Simple Mode. The lab instructions will refer these machines as the **Sending Host** and the **Receiving Host**.

The Lab document walks through three different scenarios but the channels for the flow are the same as described below.

XML data packaged with ebMS is sent from LenPartner on Sending Host to IBM on Receiving Host. As you can see in the picture below, the ebMS packaged XML payload is sent to the IBM trading partner on Receiving Host using the HTTP Gateway of the IBM Trading partner. This ebMS packaged message is received by the Receiving Host's Receiver which processes the document and sends to the document manager for further processing. The document manager will extract the XML payload from the message and then send the payload to the IBM File Gateway.

The successful receipt of the message then triggers an **Acknowledgement** from **IBM** to **LenPartner** which is routed back to the **LenPartner** on **Sending Host** by making use of the **LenPartners HTTP Gateway**. **Sending Partners Receiver** receives the acknowledgement and sends it to the document manager which extracts the **Acknowledgement** from the ebMS packaged message. The Acknowledgement is consumed the **LenPartner** 

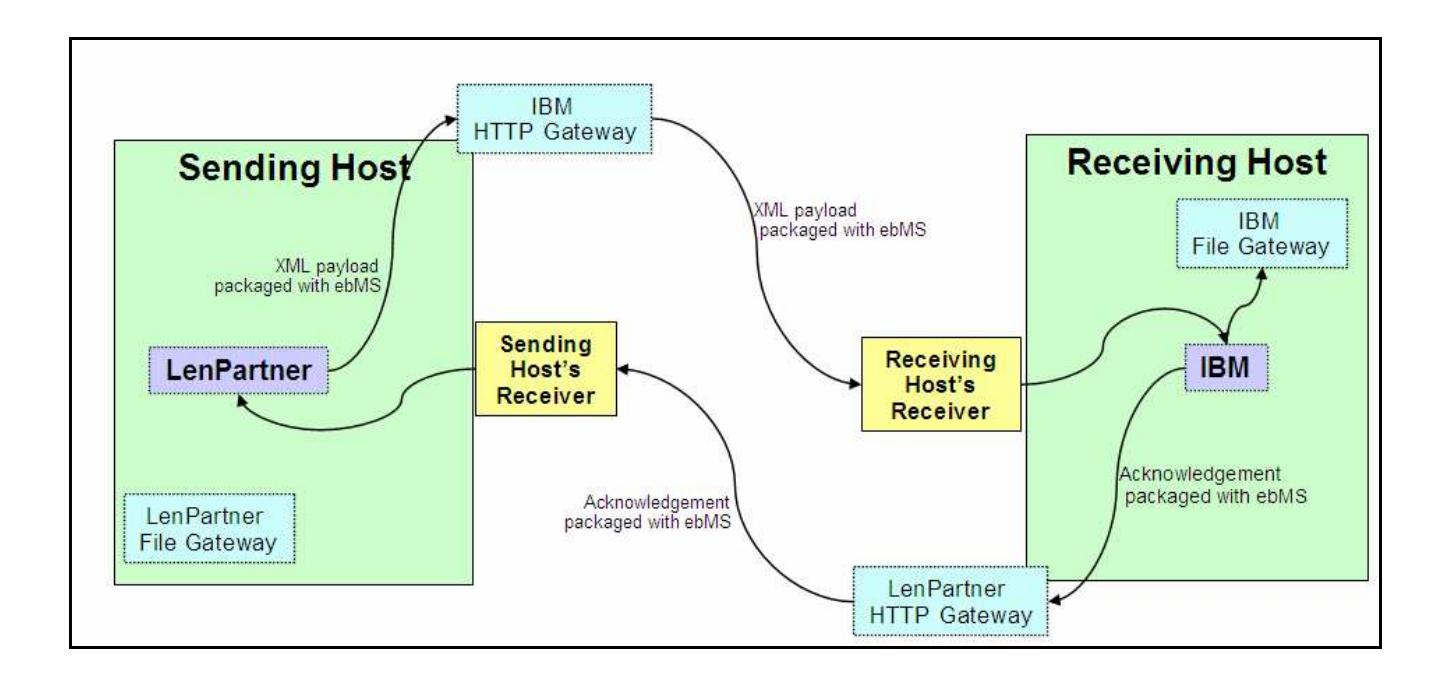

## Part 2: Logging into WebSphere Partner Gateway community console

WebSphere Partner Gateway console allows the users to create and configure the partners, receivers, destinations, business-to-business capabilities, interactions and connections

\_\_\_\_\_1. Open a Web browser and type the following URL:

Unsecured: http://<host name><domain>:58080/console

Secure: https://<host name>.<domain>:58443/console

Where *<host name>* and *<domain>* are the name and location of the computer hosting the Community Console component.

For **Sending Host** Community Console use <u>http://localhost:58080/console</u>

For Receiving Host Community Console use http://localhost:59080/console

**Note:** WebSphere Partner Gateway Community Console requires cookie support to be turned on to maintain session information. No personal information is stored in the cookie, and it expires when the browser is closed.

- 2. The Web browser displays the Welcome page.
- \_\_\_\_\_3. If this is the first time logging into the console, use the following steps to log in and reset the temporary password.
  - \_\_\_\_a. In the "User Name" field, type: hubadmin
  - \_\_\_\_b. In the "Password" field, type: Pa55word
  - \_\_\_\_ c. In the "Company Login Name" field, type: Operator Click Login.
  - \_\_\_\_\_ d. When you log in for the first time, you must create a new password. Enter a new password as **hub1admin**, then enter the new password **hub1admin** a second time in the **Verify** field.
  - \_\_\_e. Click Save.
  - \_\_\_\_f. The system displays the console's initial entry window.
  - \_\_\_\_4. If you have previously logged into the console and reset the password, then use the appropriate credentials to log into the console

## Part 3: Uploading CPA

WebSphere Partner Gateway supports uploading a CPA from the community console. Once CPA is uploaded, it will create partners if they do not exist, create destinations, enable business-to-business capabilities, create interactions, create the required connections between the partners and configure the security related parameters.

- 1. On WebSphere Partner Gateway console for the Sending Host, click on **Hub Admin → Hub** Configuration → ebMS
- \_\_\_\_\_2. Click on **Upload CPA** link on the right side corner
- \_\_\_\_\_ 3. In the next Upload ebMS CPA screen, click on the browse button and select the CPA file SDIM\_ALM\_CPA\_HTTP2.xml from the <LAB\_FILES>/ebMS folder
- \_\_\_\_\_4. Click the **Upload** button
- 5. Select the radio button next to Create LenPartner and Create IBM.
- \_\_\_\_\_6. Select the Initiating/Receiving partner as LenPartner
- \_\_\_\_7. Click on Upload

| Upload ebMS CPA                          |                               |        |        |
|------------------------------------------|-------------------------------|--------|--------|
|                                          |                               |        |        |
|                                          |                               |        |        |
| PartnerA in CPA                          | : LenPartner                  |        |        |
| PartnerB in CPA                          | : IBM                         |        |        |
| Initiating/Receiving partne              | r: LenPartner 💌               |        |        |
| 'LenPartner' does not conflict           | with any partner in the syste | em     |        |
| O Use existing partner<br>Select Partner | • Create LenPartner           |        |        |
| 'IBM' does not conflict with a           | ny partner in the system      |        |        |
| O Use existing partner<br>Select Partner | Create IBM                    |        |        |
|                                          |                               | Upload | Cancel |

- 8. On WebSphere Partner Gateway console for the Receiving Host, click on Hub Admin → Hub Configuration → ebMS
- 9. Click on Upload CPA link on the right side corner
- 10. In the next Upload ebMS CPA screen, click on the browse button and select the CPA file **SDIM\_ALM\_CPA\_HTTP2.xml** from the **<LAB\_FILES>/ebMS** folder
- \_\_\_\_\_ 11. Click the Upload button
- 12. Select the radio button next to Create LenPartner and Create IBM.

- \_\_\_\_\_13. Select the Initiating/Receiving partner as IBM
- \_\_\_\_\_ 14. Click on Upload

| Upload ebMS CPA                                                |
|----------------------------------------------------------------|
|                                                                |
|                                                                |
| PartnerA in CPA: LenPartner                                    |
| PartnerB in CPA: IBM                                           |
| Initiating/Receiving partner:                                  |
| 'LenPartner' does not conflict with any partner in the system  |
| O Use existing partner<br>Select Partner ▼ O Create LenPartner |
| 'IBM' does not conflict with any partner in the system         |
| O Use existing partner<br>Select Partner ▼ O Create IBM        |
| Upload Cancel                                                  |

### Part 4: Verifying CPA upload – Sending host

You need to verify the upload of the CPA file on the **Sending Host** and the **Receiving Host** 

### Verifying CPA Upload For Partner Creation and Ids:

- \_\_\_\_\_1. Check for the creation of partners and the partner ID's
  - \_\_\_\_a. In the WebSphere Partner Gateway Community Console, navigate to Account Admin → Profiles → Partner
  - \_\_\_\_b. Click on the **Search** button. This will list all of the partners defined. You should see the Hub Operator, IBM and LenPartner listed

|   | Partner Name | Partner Type      |
|---|--------------|-------------------|
| æ | Hub Operator | Hub Administrator |
| Þ | IBM          | External Partner  |
| Þ | LenPartner   | External Partner  |
|   |              |                   |

- \_\_\_\_\_ c. Select the partner **IBM** by clicking on the size icon next to **IBM**. This will list the properties of the trading partner **IBM**
- \_\_\_\_ d. Check the DUNS ID. It should be 987654421

| Profile > IBM        |                  |  |  |  |
|----------------------|------------------|--|--|--|
|                      |                  |  |  |  |
| 🧳 Company Login Name | IBM              |  |  |  |
| Partner Display Name | IBM              |  |  |  |
| Partner Type         | External Partner |  |  |  |
| Status               | Enabled          |  |  |  |
| Vendor Type          |                  |  |  |  |
| Web Site             |                  |  |  |  |
|                      |                  |  |  |  |
| Business ID          |                  |  |  |  |
| Type Identifier      |                  |  |  |  |
| DUNS 987654421       |                  |  |  |  |
|                      |                  |  |  |  |

- \_\_\_\_ e. Navigate to Account Admin → Profiles → Partner
- \_\_\_\_f. Click on the **Search** button. This will list all of the partners defined. You should see the **Hub** Operator, IBM and LenPartner listed

- \_\_\_\_\_g. Select the partner LenPartner by clicking on the properties of the trading partner LenPartner
- \_\_\_h. Check the DUNS ID. It should be 124456789

| Profile . LenPartner |                       |  |  |  |
|----------------------|-----------------------|--|--|--|
|                      |                       |  |  |  |
| ~                    |                       |  |  |  |
| 🧳 Company Login N    | lame LenPartner       |  |  |  |
| Partner Display N    | lame LenPartner       |  |  |  |
| Partner              | Type External Partner |  |  |  |
| St                   | t <b>atus</b> Enabled |  |  |  |
| Vendor               | Туре                  |  |  |  |
| Web                  | Site                  |  |  |  |
|                      |                       |  |  |  |
|                      |                       |  |  |  |
| Business ID          |                       |  |  |  |
| Type Identifie       | er                    |  |  |  |
| DUNS 12445678        | 39                    |  |  |  |

### Verifying CPA Upload For Partner Destinations:

- 1. Check for the creation of Destinations for the IBM and LenPartner trading partners
  - \_\_\_\_ a. Navigate to Account Admin  $\rightarrow$  Profiles  $\rightarrow$  Partner
  - \_\_\_\_ b. Click on the Search button. This will list all of the partners defined. You should see the Hub Operator, IBM and LenPartner listed
  - \_\_\_\_\_ c. Select the partner IBM by clicking on the sill icon next to IBM. This will activate the IBM partner profile.
  - \_\_\_\_\_d. Click the Destinations option in the top menu. This will list all the Destinations created for the partner **IBM**.
  - \_\_\_\_ e. You should see two destinations created, one is a file gateway and the other HTTP gateway. You will make use of the HTTP Gateway in the lab scenario since the IBM trading partner is the initiating/receiving partner on the **Receiving Host**

| 7 Acc  | ount A  | dmin Viewers   Tools   Hub Admin   F         | RosettaNet Partner Simulato | or   System Adm   | inistration   Wizards         |
|--------|---------|----------------------------------------------|-----------------------------|-------------------|-------------------------------|
| Profil | es I C  | onnections   Alerts   Exclusion List         |                             |                   |                               |
| Partne | er I pe | stinations   828 Capabilities   Certificates | Users   Groups   Contac     | cts   Addresses   |                               |
|        |         |                                              |                             |                   | Language Locale: en           |
|        | _       |                                              |                             |                   |                               |
|        | Profil  | e , IBM , Destination List                   |                             |                   |                               |
|        |         |                                              | Create · Forward            | Proxy Support     | • Global Transport Attributes |
|        |         |                                              |                             |                   |                               |
|        |         | Destination Name                             | Transport                   |                   | Address                       |
|        | Þ       | FileDirectoryGateway_1168464202156           | File Directory              | file://c:\ibmGW   |                               |
|        | ø       | HTTP1.1_1168464203500                        | HTTP/1.1                    | http://9.184.251. | 32:57080/bcgreceiver/Receiver |

- \_\_\_\_f. Click on the silicon next to the HTTP gateway. This will let you view the properties of the destination.
- \_\_\_\_ g. Click on the Sicon to edit the properties.
- \_\_\_h. Change the name of the destination to IBM\_HTTPGW in the Destination Name field
- \_\_\_\_i. Change the Address field to http://<Receiving Host name>:<port>/bcgreceiver/IBMReceiver

Where <Receiving Host name> is the host name or IP address of the Receiving Host

ort> the default value for the receiver port in simple mode install is 58080

the default value for the receiver port in distributed mode install is 57080

Ex: <u>http://wpgdemo.austin.ibm.com:58080/bcgreceiver/IBMReceiver</u>

| Profile , IBM , Destination De | Profile • IBM • Destination Details • IBM_HTTPGW |  |  |
|--------------------------------|--------------------------------------------------|--|--|
|                                |                                                  |  |  |
| R                              |                                                  |  |  |
| Destination Name               | IBM_HTTPGW *                                     |  |  |
| Status                         | Enabled O Disabled                               |  |  |
| Online/Offline                 | ⊙ Online C Offline                               |  |  |
| Description                    |                                                  |  |  |
|                                |                                                  |  |  |
|                                |                                                  |  |  |
| Transport                      | HTTP/1.1 💌                                       |  |  |
|                                |                                                  |  |  |
| Destination Configuration      |                                                  |  |  |
| Forward Proxy List             | Use no forward proxy                             |  |  |
| Address                        | http://9.41.56.174:58080/bcgreceiver/IBMReceiver |  |  |
| User Name                      |                                                  |  |  |
| Password                       |                                                  |  |  |
| Retry Count                    | 3                                                |  |  |
| Retry Interval                 | 300 seconds                                      |  |  |
| Number of Threads              | 3 💌                                              |  |  |
| Validate Client IP             | ⊙ No C Yes                                       |  |  |
| Auto Queue                     | ⊙ No C Yes                                       |  |  |
| Connection Timeout             | 120 seconds                                      |  |  |
| Uandlore                       |                                                  |  |  |
| natulets                       |                                                  |  |  |
| Configuration Point Handlers:  | Select One                                       |  |  |
|                                | Save Cancel                                      |  |  |

- \_\_\_\_j. Click the **Save** Button.
- \_\_\_\_k. In the next screen, Click on the List link on the right corner of the console
- \_\_\_I. The next screen lists the destinations for partner IBM
- \_\_\_ m. The default destination is set to use the File gateway. Change the default destination to IBM\_HTTPGW
  - 1) Click on the View Default Destinations link on the right corner
  - 2) Select the IBM\_HTTPGW option for the Production and the Test Operation modes.
  - 3) Click Save

| Operation Mode                | <b>Current Default Destination</b> |
|-------------------------------|------------------------------------|
| Production                    | IBM_HTTPGW                         |
| Test                          | IBM_HTTPGW                         |
| RN Simulator External Partner | No Destination selected 💌          |
| RN Simulator Internal Partner | No Destination selected 💌          |
|                               |                                    |
|                               | Save Cancel                        |

- \_\_\_\_n. Navigate to Account Admin → Profiles → Partner
- \_\_\_\_o. Click on the **Search** button. This will list all of the partners defined. You should see the **Hub Operator, IBM and LenPartner** listed
- \_\_\_\_\_p. Select the partner LenPartner by clicking on the Select the LenPartner. This will activate the LenPartner partner profile.
- \_\_\_\_q. Click the Destinations option in the top menu. This will list all the Destinations created for the partner LenPartner.
- \_\_\_\_ r. You should see two destinations created, one is a file gateway and the other HTTP gateway. You will make use of the File Gateway in the lab scenario since the LenPartner trading partner is the initiating/receiving partner on the Sending Host

| 7 Acc  | Account Admin Viewers   Tools   Hub Admin   RosettaNet Partner Simulator   System Administration   Wizards |              |                      |                      |          |             |                    |                               |
|--------|----------------------------------------------------------------------------------------------------|--------------|----------------------|----------------------|----------|-------------|--------------------|-------------------------------|
| Profi  | Profiles   Connections   Alerts   Exclusion List                                                           |              |                      |                      |          |             |                    |                               |
| Partne | er   De                                                                                                    | stinations   | E2B Capabilities   ( | Certificates   Users | s   Grou | ips   Conta | cts   Addresses    |                               |
|        |                                                                                                    |              | _                    |                      |          |             |                    | Language Locale: en_US        |
|        | Profile . LenPartner . Destination List                                                                    |              |                      |                      |          |             |                    |                               |
|        |                                                                                                    |              |                      | + C                  | Create   | • Forward   | l Proxy Support    | Global Transport Attributes   |
|        | Destination Name Transport Address                                                                         |              |                      |                      |          |             |                    |                               |
|        | Þ                                                                                                    | FileDirector | yGateway_116846420   | 0281                 | File Dir | rectory     | file:///tmp/lengw  |                               |
|        | Þ                                                                                                    | HTTP1.1_11   | 68464199500          |                      | HTTP/1   | 1.1         | http://9.184.236.3 | 36:57080/bcgreceiver/Receiver |

- \_\_\_\_s. Click on the sile icon next to the File gateway. This will let you view the properties of the destination.
- \_\_\_\_\_t. Click on the 🥙 icon to edit the properties.
- \_\_\_\_u. Change the name of the destination to LenPartnerFGW in the Destination Name field
- \_\_\_\_v. Change the Address field to file:///tmp/lenpartner\_filegw

| Profile > LenPartner > Destination Details > LenPartner_FGW |                                  |  |
|-------------------------------------------------------------|----------------------------------|--|
|                                                             |                                  |  |
| Ø Doctination Name                                          | LonPortner ECW *                 |  |
| Destination Name                                            | Len aniel Gw                     |  |
| Status                                                      | Enabled C Disabled               |  |
| Online/Offline                                              | Online C Offline                 |  |
| Description                                                 |                                  |  |
|                                                             |                                  |  |
|                                                             |                                  |  |
| Transport                                                   | File Directory                   |  |
|                                                             |                                  |  |
| Destination Configuration                                   |                                  |  |
| Address                                                     | file:///tmp/lenpartner_filegw    |  |
| Retry Count                                                 | 3                                |  |
| Retry Interval                                              | 300 seconds                      |  |
| Number of Threads                                           | 3 💌                              |  |
| Validate Client IP                                          | ⊙ <sub>No</sub> O <sub>Yes</sub> |  |
| Auto Queue                                                  | ⊙ <sub>No</sub> O <sub>Yes</sub> |  |
| Use Unique File Name                                        |                                  |  |
| Uandlows                                                    |                                  |  |
| Hanulers                                                    |                                  |  |
| Configuration Point Handlers:                               | Select One                       |  |
|                                                             | Save Cancel                      |  |

- \_\_\_ w. Click the **Save** Button.
- \_\_\_\_x. In the next screen, Click on the List link on the right corner of the console
- \_\_\_\_y. The next screen lists the destinations for partner LenPartner
- \_\_\_\_z. The default destination is set to use the HTTP gateway. Change the default destination to LenPartner\_FGW
  - 1) Click on the View Default Destinations link on the right corner
  - 2) Select the LenPartner\_FGW option for the Production and the Test Operation modes.
  - 3) Click Save

| Operation Mode                       | <b>Current Default Destination</b> |  |
|--------------------------------------|------------------------------------|--|
| Production                           | LenPartner_FGW                     |  |
| Test                                 | LenPartner_FGW                     |  |
| RN Simulator External Partner        | No Destination selected 💌          |  |
| <b>RN Simulator Internal Partner</b> | No Destination selected 💌          |  |
|                                      | Save Cancel                        |  |

### Verifying CPA Upload For Partner Connections:

- 1. Click on Account Admin  $\rightarrow$  Connections  $\rightarrow$  Partner Connections
- 2. Select LenPartner on the Source Side and IBM on the Target side. Click Search
- 3. You should see 5 participant connection listed on the screen. The participant connection with Action set to LenPartnerBusiness (N/A) is the only connection you use for this lab scenario. You can disable the rest of the connections by clicking the image next to the connections and clicking Ok in the dialog box that pops up.

|         | Source<br>LenPartner                                                                                                    | Search Reset                                                                        | Target<br>IBM                                                                                                    |
|---------|----------------------------------------------------------------------------------------------------|-------------------------------------------------------------------------------------|----------------------------------------------------------------------------------------------------|
| Enabled | B2B Capabilities                                                                                                    | Connection Details                                                                  | B2B Capabilities Deactive                                                                                                    |
|         | Package: Backend Integration (1.0)<br>Protocol: XMLEvent (1.0)<br>Document Type: XMI Event (1.0)                                                                              | Activate                                                                            | Package: Backend Integration (1.0)<br>Protocol: XMLEvent (1.0)<br>Document Type: XMLEvent (1.0)                                                                |
| ~       | Package: Backend Integration (1.0)<br>Protocol: ebMS (2.0)<br>Document Type: LenPartnerService (ALL)<br>Activity: LenPartnerService (ALL)<br>Action: LenPartnerBusiness (N/A) | Attributes     Actions     Destinations     Attributes       Add Connection Profile | Package: ebMS (2.0)<br>Protocol: ebMS (2.0)<br>Document Type: LenPartnerService (ALL)<br>Activity: LenPartnerService (ALL)<br>Action: LenPartnerBusiness (N/A) |

- 4. Click on the **Destinations** button for the participant connection with Action set to **LenPartnerBusiness (N/A).** This will open a dialog box where you can set the destinations to use
- 5. Select LenPartner\_FGW under Return Destinations for the Operation Modes Production and Test
- 6. Select **IBM\_HTTPGW** under **Destinations** for the Operation Modes **Production** and Test. You need Http gateway since the **IBM** partner is configured on **Receiving Host** and you are sending the file from the **Sending Host**.

| Operation Mode                | <b>Return Destinations</b> | Destinations |
|-------------------------------|----------------------------|--------------|
| Production                    | LenPartner_FGW             | IBM_HTTPGW   |
| Test                          | LenPartner_FGW             | IBM_HTTPGW   |
| RN Simulator External Partner | Select One                 | Select One   |
| RN Simulator Internal Partner | Select One                 | Select One   |

\_\_\_ 7. Click on Account Admin → Connections → Partner Connections

- 8. Select **IBM** on the Source Side and **LenPartner** on the Target side. Click **Search**
- 9. You should see 5 participant connection listed on the screen. The participant connection with Action set to Acknowledgment (N/A) is the only connection you use for this lab scenario. You can disable the rest of the connections by clicking the image next to the connections and clicking on in the dialog box that opens up.

|         | Source                                                                                                    | Search Reset                               | Target<br>LenPartner                                                                                                    |
|---------|----------------------------------------------------------------------------------------------------|--------------------------------------------|----------------------------------------------------------------------------------------------------|
| Enabled | B2B Capabilities                                                                                                    | Connection Details                         | B2B Capabilities Deactivate                                                                                                    |
| _       | Package: Backend Integration (1.0)<br>Protocol: XMLEvent (1.0)<br>Document Type: XMLEvent (1.0)                                              | Activate                                   | Package: Backend Integration (1.0)<br>Protocol: XMLEvent (1.0)<br>Document Type: XMLEvent (1.0)                                             |
| ~       | Package: ebMS (2.0)<br>Protocol: ebMS (2.0)<br>Document Type: MSHService (2.0)<br>Activity: MSHService (2.0)<br>Action: Acknowledgment (N/A) | Attributes Actions Destinations Attributes | Package: N/A (N/A)<br>Protocol: ebMS (2.0)<br>Document Type: MSHService (2.0)<br>Activity: MSHService (2.0)<br>Action: Acknowledgment (N/A) |

- 10. Click on the **Destinations** button for the participant connection with Action set to **Acknowledgment** (N/A). This will open a dialog box where you can set the destinations to use
- \_\_\_\_\_ 11. Select **IBM\_HTTPGW** under **Return Destinations** for the Operation Modes **Production** and **Test**.
- 12. Select LenPartner\_FGW under Destinations for the Operation Modes Production and Test. Click Save

| *Connection Management Destinations |                        |                |  |  |
|-------------------------------------|------------------------|----------------|--|--|
| Operation Mode                      | Return<br>Destinations | Destinations   |  |  |
| Production                          | IBM_HTTPGW             | LenPartner_FGW |  |  |
| Test                                | IBM_HTTPGW             | LenPartner_FGW |  |  |
| RN Simulator External Partner       | Select One             | Select One     |  |  |
| RN Simulator Internal Partner       | Select One             | Select One     |  |  |
|                                     |                        |                |  |  |
|                                     |                        |                |  |  |
| Save Close Window                   |                        |                |  |  |

## Part 5: Verifying CPA upload – Receiving host

You need to verify the upload of the CPA file on the **Sending Host** and the **Receiving Host**. In this section you will review the **Receiving Host** 

### Verifying CPA Upload For Partner Creation and Ids:

- \_\_\_\_\_1. Check for the creation of partners and the partner ID's
  - \_\_\_\_a. In the WebSphere Partner Gateway Community Console, navigate to Account Admin → Profiles → Partner
  - \_\_\_\_b. Click on the **Search** button. This will list all of the partners defined. You should see the Hub Operator, IBM and LenPartner listed

|   | Partner Name | Partner Type      |
|---|--------------|-------------------|
| Þ | Hub Operator | Hub Administrator |
| Þ | IBM          | External Partner  |
| Þ | LenPartner   | External Partner  |
|   |              |                   |

- \_\_\_\_\_ c. Select the partner **IBM** by clicking on the **P** icon next to **IBM**. This will list the properties of the trading partner **IBM**
- \_\_\_\_d. Check the DUNS ID. It should be 987654421

| Profile > IBM        |                  |  |
|----------------------|------------------|--|
|                      |                  |  |
| Company Login Namo   | TRM              |  |
| Secompany Login Name | IDM              |  |
| Partner Display Name | IBM              |  |
| Partner Type         | External Partner |  |
| Status               | Enabled          |  |
| Vendor Type          |                  |  |
| Web Site             |                  |  |
|                      |                  |  |
|                      |                  |  |
| Business ID          |                  |  |
| Type Identifier      |                  |  |
| DUNS 987654421       |                  |  |
|                      |                  |  |

- \_\_\_\_e. Navigate to Account Admin → Profiles → Partner
- \_\_\_\_\_f. Click on the **Search** button. This will list all of the partners defined. You should see the **Hub Operator, IBM and LenPartner** listed

- \_\_\_\_\_g. Select the partner LenPartner by clicking on the properties of the trading partner LenPartner
- \_\_\_h. Check the DUNS ID. It should be 124456789

| Profile . LenPartner |                       |  |
|----------------------|-----------------------|--|
|                      |                       |  |
| ~                    |                       |  |
| 🧳 Company Login N    | lame LenPartner       |  |
| Partner Display N    | lame LenPartner       |  |
| Partner              | Type External Partner |  |
| St                   | t <b>atus</b> Enabled |  |
| Vendor               | Туре                  |  |
| Web Site             |                       |  |
|                      |                       |  |
|                      |                       |  |
| Business ID          |                       |  |
| Type Identifie       | er                    |  |
| DUNS 12445678        | 39                    |  |

### Verifying CPA Upload For Partner Destinations:

- 1. Check for the creation of Destinations for the IBM and LenPartner trading partners
  - \_\_\_\_ a. Navigate to Account Admin  $\rightarrow$  Profiles  $\rightarrow$  Partner
  - \_\_\_\_ b. Click on the Search button. This will list all of the partners defined. You should see the Hub Operator, IBM and LenPartner listed
  - \_\_\_\_\_ c. Select the partner IBM by clicking on the sill icon next to IBM. This will activate the IBM partner profile.
  - \_\_\_\_\_d. Click the Destinations option in the top menu. This will list all the Destinations created for the partner **IBM**.
  - \_\_\_\_ e. You should see two destinations created, one is a file gateway and the other HTTP gateway. You will make use of the File Gateway in the lab scenario since the IBM trading partner is the initiating/receiving partner on the **Receiving Host**

| 7 Acc  | count A                                                                                          | dmin Viewers   Tools   Hub Admin   F | RosettaNet Partner Simulato | or I System Admi   | nistration   Wizards         |
|--------|--------------------------------------------------------------------------------------------------|--------------------------------------|-----------------------------|--------------------|------------------------------|
| Profil | es I C                                                                                           | onnections   Alerts   Exclusion List |                             |                    |                              |
| Partne | Partner   Destinations   B2B Capabilities   Certificates   Users   Groups   Contacts   Addresses |                                      |                             |                    |                              |
|        |                                                                                                  |                                      |                             |                    | Language Locale: en          |
|        | Profile • IBM • Destination List                                                                 |                                      |                             |                    |                              |
|        |                                                                                                  |                                      |                             |                    |                              |
|        |                                                                                                  | Destination Name                     | Transport                   |                    | Address                      |
|        | Þ                                                                                                | FileDirectoryGateway_1168464202156   | File Directory              | file://c:\ibmGW    |                              |
|        | ø                                                                                                | HTTP1.1_1168464203500                | HTTP/1.1                    | http://9.184.251.3 | 2:57080/bcgreceiver/Receiver |

- \_\_\_\_f. Click on the sile icon next to the File gateway. This will let you view the properties of the destination.
- \_\_\_\_ g. Click on the 🧭 icon to edit the properties.
- \_\_\_h. Change the name of the destination to IBM\_FGW in the Destination Name field
- \_\_\_\_i. Change the Address field to file:///tmp/ibm\_filegw

| Profile , IBM , Destination Details , IBM_FGW |                                  |  |
|-----------------------------------------------|----------------------------------|--|
|                                               |                                  |  |
|                                               |                                  |  |
| Section Name                                  | IBM_FGW *                        |  |
| Status                                        | • Enabled • O Disabled           |  |
| Online/Offline                                | Online     Offline               |  |
| Description                                   |                                  |  |
|                                               |                                  |  |
|                                               |                                  |  |
| Transport                                     | File Directory                   |  |
| Transport                                     |                                  |  |
| Destination Configuration                     |                                  |  |
| Address                                       | file:///tmp/ibm_filegw           |  |
| Retry Count                                   | 3                                |  |
| Retry Interval                                | 300 seconds                      |  |
| Number of Threads                             | 3 💌                              |  |
| Validate Client IP                            | ⊙ <sub>No</sub> C <sub>Yes</sub> |  |
| Auto Queue                                    | ⊙ <sub>No</sub> O <sub>Yes</sub> |  |
| Use Unique File Name                          |                                  |  |
| Handlore                                      |                                  |  |
| nanuers                                       |                                  |  |
| Configuration Point Handlers                  | Select One                       |  |
| -                                             |                                  |  |
|                                               | Save Cancel                      |  |

\_\_\_\_j. Click the **Save** Button.

- \_\_\_\_k. In the next screen, Click on the List link on the right corner of the console
- \_\_\_I. The next screen lists the destinations for partner IBM
- \_\_\_ m. The default destination is set to use the HTTP gateway. Change the default destination to IBM\_FGW
  - 1) Click on the View Default Destinations link on the right corner
  - 2) Select the IBM\_FGW option for the Production and the Test Operation modes.
  - 3) Click Save

| Operation Mode                | Current Default Destination |
|-------------------------------|-----------------------------|
| Production                    | IBM_FGW                     |
| Test                          | IBM_FGW                     |
| RN Simulator External Partner | No Destination selected 💌   |
| RN Simulator Internal Partner | No Destination selected 💌   |
|                               | Save Cancel                 |

- \_\_ n. Navigate to Account Admin  $\rightarrow$  Profiles  $\rightarrow$  Partner
- \_\_\_\_o. Click on the **Search** button. This will list all of the partners defined. You should see the **Hub Operator, IBM and LenPartner** listed
- \_\_\_\_\_p. Select the partner LenPartner by clicking on the Select the LenPartner. This will activate the LenPartner partner profile.
- \_\_\_\_q. Click the Destinations option in the top menu. This will list all the Destinations created for the partner LenPartner.
- \_\_\_\_ r. You should see two destinations created, one is a file gateway and the other HTTP gateway. You will make use of the File Gateway in the lab scenario since the LenPartner trading partner is the initiating/receiving partner on the Sending Host

| 7 Acc  | 7 Account Admin Viewers   Tools   Hub Admin   RosettaNet Partner Simulator   System Administration   Wizards |                                    |                |                                                |  |
|--------|----------------------------------------------------------------------------------------------------|------------------------------------|----------------|------------------------------------------------|--|
| Profil | Profiles   Connections   Alerts   Exclusion List                                                             |                                    |                |                                                |  |
| Partne | Partner   Destinations   E2B Capabilities   Certificates   Users   Groups   Contacts   Addresses             |                                    |                |                                                |  |
|        |                                                                                                    |                                    |                | Language Locale: en_US                         |  |
|        | Profile . LenPartner . Destination List                                                                      |                                    |                |                                                |  |
|        | Create      Forward Proxy Support      Global Transport Attributes                                           |                                    |                |                                                |  |
|        | Destination Name Transport Address                                                                           |                                    |                |                                                |  |
|        | Þ                                                                                                    | FileDirectoryGateway_1168464200281 | File Directory | file:///tmp/lengw                              |  |
|        | Þ                                                                                                    | HTTP1.1_1168464199500              | HTTP/1.1       | http://9.184.236.36:57080/bcgreceiver/Receiver |  |

- \_\_\_\_\_s. Click on the sicon next to the File gateway. This will let you view the properties of the destination.
- \_\_\_\_\_t. Click on the 🥰 icon to edit the properties.
- \_\_\_\_u. Change the name of the destination to LenPartner\_HTTPGW in the Destination Name field
- \_\_\_\_v. Change the Address field to http://<Sending Host name>:<port>/bcgreceiver/LenPartnerReceiver

Where <Sending Host name> is the host name or IP address of the Sending Host

ort> the default value for the receiver port in simple mode install is 58080

the default value for the receiver port in distributed mode install is 57080

Ex: http://wpgdemo.austin.ibm.com:58080/bcgreceiver/LenPartnerReceiver

| Profile  LenPartner  Destination Details LenPartner_HTTPGW |                                                        |  |
|------------------------------------------------------------|--------------------------------------------------------|--|
|                                                            |                                                        |  |
|                                                            |                                                        |  |
| 🦉 Destination Name                                         | LenPartner_HTTPGW *                                    |  |
| Status.                                                    |                                                        |  |
| Status                                                     | • Enabled • Disabled                                   |  |
| Online/Offline                                             | © Online ∪ Offline                                     |  |
| Description                                                |                                                        |  |
|                                                            |                                                        |  |
|                                                            |                                                        |  |
| Transport                                                  | HTTP/1.1                                               |  |
| Destination Configuration                                  |                                                        |  |
|                                                            |                                                        |  |
| Forward Proxy List                                         | Use no forward proxy                                   |  |
| Address                                                    | http://9.3.47.145:58080/bcgreceiver/LenPartnerReceiver |  |
| User Name                                                  |                                                        |  |
| Password                                                   |                                                        |  |
| Retry Count                                                | 3                                                      |  |
| Retry Interval                                             | 300 seconds                                            |  |
| Number of Threads                                          | 3 💌                                                    |  |
| Validate Client IP                                         | ⊙ <sub>No</sub> C <sub>Yes</sub>                       |  |
| Auto Queue                                                 | O No O Yes                                             |  |
| Connection Timeout                                         | 120 seconds                                            |  |
|                                                            |                                                        |  |
| Handlers                                                   |                                                        |  |
| Configuration Point Handlers:                              | Select One                                             |  |
|                                                            | Save Cancel                                            |  |

- \_\_\_\_w. Click the **Save** Button.
- \_\_\_\_x. In the next screen, Click on the List link on the right corner of the console
- \_\_\_\_y. The next screen lists the destinations for partner LenPartner
- \_\_\_\_z. The default destination is set to use the File gateway. Change the default destination to LenPartner\_HTTPGW

- 1) Click on the View Default Destinations link on the right corner
- 2) Select the **LenPartner\_HTTPGW** option for the **Production** and the **Test** Operation modes.
- 3) Click Save

| Operation Mode                       | Current Default Destination |  |
|--------------------------------------|-----------------------------|--|
| Production                           | LenPartner_HTTPGW           |  |
| Test                                 | LenPartner_HTTPGW           |  |
| RN Simulator External Partner        | No Destination selected 💌   |  |
| <b>RN Simulator Internal Partner</b> | No Destination selected 💌   |  |
|                                      |                             |  |
|                                      | Save Cancel                 |  |

### Verifying CPA Upload For Partner Connections:

- 1. Click on Account Admin  $\rightarrow$  Connections  $\rightarrow$  Partner Connections
- \_\_\_\_\_2. Select LenPartner on the Source Side and IBM on the Target side. Click Search
- 3. You should see 5 participant connection listed on the screen. The participant connection with Actions set to LenPartnerBusiness is the only connection you use for this lab scenario. You can disable the rest of the connections by clicking the image next to the connections and selecting ok the dialog box that opens up.

| Source<br>LenPartner                                                                                                    | Search Reset                                                                        | Target                                                                                                    |
|----------------------------------------------------------------------------------------------------|-------------------------------------------------------------------------------------|----------------------------------------------------------------------------------------------------|
| Enabled B2B Capabilities                                                                                                    | Connection Details                                                                  | B2B Capabilities Deactivate • H                                                                                                    |
| Package: ebMS (2.0)<br>Protocol: ebMS (2.0)<br>Document Type: LenPartnerService (ALL)<br>Activity: LenPartnerService (ALL)<br>Action: LenPartnerBusiness (N/A) | Attributes     Actions     Destinations     Attributes       Add Connection Profile | Package: Backend Integration (1.0)<br>Protocol: ebMS (2.0)<br>Document Type: LenPartnerService (ALL)<br>Activity: LenPartnerService (ALL)<br>Action: LenPartnerBusiness (N/A) |
| Package: ebMS (2.0)<br>Protocol: ebMS (2.0)<br>Document Type: MSHService (2.0)<br>Activity: MSHService (2.0)<br>Action: Acknowledgment (N/A)                   | Activate                                                                            | Package: N/A (N/A)<br>Protocol: ebMS (2.0)<br>Document Type: MSHService (2.0)<br>Activity: MSHService (2.0)<br>Action: Acknowledgment (N/A)                                   |

- 4. Click on the **Destinations** button for the participant connection with Action set to **LenPartnerBusiness (N/A).** This will open a dialog box where you can set the destinations to use
- 5. Select LenPartner\_HTTPGW under Return Destinations for the Operation Modes Production and Test
- 6. Select IBM\_FGW under Destinations for the Operation Modes Production and Test

| •Connection Management Destinations |                            |              |  |
|-------------------------------------|----------------------------|--------------|--|
| Operation Mode                      | <b>Return Destinations</b> | Destinations |  |
| Production                          | LenPartner_HTTPGW          | IBM_FGW      |  |
| Test                                | LenPartner_HTTPGW          | IBM_FGW      |  |
| RN Simulator External Partner       | Select One                 | Select One   |  |
| RN Simulator Internal Partner       | Select One                 | Select One   |  |
|                                     |                            |              |  |
|                                     |                            |              |  |
| Save Close Window                   |                            |              |  |

- 7. Click on Account Admin → Connections → Partner Connections
- 8. Select **IB**M on the Source Side and **LenPartner** on the Target side. Click **Search**
- 9. You should see 5 participant connection listed on the screen. The participant connections with Action set to Acknowledgment (N/A) is the only connection you use for this lab scenario. You can disable the rest of the connections by clicking the image next to the connections and selecting ok the dialog box that opens up.

|         | Source                                                                                                    | Search Reset                               | Target<br>LenPartner                                                                                                    |
|---------|----------------------------------------------------------------------------------------------------|--------------------------------------------|----------------------------------------------------------------------------------------------------|
| Enabled | B2B Capabilities                                                                                                    | Connection Details                         | B2B Capabilities Deactivate •                                                                                                    |
| ~       | Package: N/A (N/A)<br>Protocol: ebMS (2.0)<br>Document Type: MSHService (2.0)<br>Activity: MSHService (2.0)<br>Action: Acknowledgment (N/A) | Attributes Actions Destinations Attributes | Package: ebMS (2.0)<br>Protocol: ebMS (2.0)<br>Document Type: MSHService (2.0)<br>Activity: MSHService (2.0)<br>Action: Acknowledgment (IV/A) |
|         | Package: N/A (N/A)<br>Protocol: ebMS (2.0)<br>Document Type: MSHService (2.0)<br>Activity: MSHService (2.0)<br>Action: MessageError (N/A)   | Activate                                   | Package: ebMS (2.0)<br>Protocol: ebMS (2.0)<br>Document Type: MSHService (2.0)<br>Activity: MSHService (2.0)<br>Action: MessageError (N/A)    |

- **10.** Click on the **Destinations** button for the participant connection with Action set to **Acknowledgement (N/A).** This will open a dialog box where you can set the destinations to use
- \_\_\_\_\_11. Select **IBM\_FGW** under **Return Destinations** for the Operation Modes **Production** and **Test**
- \_\_\_\_\_ 12. Select LenPartner\_HTTPGW under Destinations for the Operation Modes Production and Test. Click Save.

| •Connection Management Destinations                                   |            |                   |  |
|-----------------------------------------------------------------------|------------|-------------------|--|
| The following Destinations are associated with the Base<br>Connection |            |                   |  |
| Operation Mode Return Destinations Destinations                       |            |                   |  |
| Production                                                            | IBM_FGW    | LenPartner_HTTPGW |  |
| Test                                                                  | IBM_FGW    | LenPartner_HTTPGW |  |
| RN Simulator External Partner                                         | Select One | Select One        |  |
| RN Simulator Internal Partner                                         | Select One | Select One        |  |
|                                                                       |            |                   |  |
|                                                                       |            |                   |  |
| Save Close Window                                                     |            |                   |  |

### **Part 6: Creating receivers**

Uploading the CPA will not create receiver in WebSphere Partner Gateway. You can manually create the receiver on **Sending Host** and the **Receiving Host** 

### Creating Receiver on the Sending Host:

- 1. In the WebSphere Partner Gateway Community Console, navigate to Hub Admin → Hub Configuration → Receivers
- \_\_\_\_\_ 2. Click on the Link for Create Receiver.
- \_\_\_\_\_ 3. Provide Receiver Name as LenPartnerReceiver
- \_\_\_\_\_4. In the **Transport** dropdown menu, select **HTTP/S** option
- 5. For the URI field provide /bcgreceiver/LenPartnerReceiver. The receiver URI should always start with /bcgreceiver/ followed by anything you want to use
- 6. For the **Configuration Points Handler**, select **syncCheck** from the drop down menu

| Receiver Name                 | LenPartnerReceiver *                      |
|-------------------------------|-------------------------------------------|
| Status                        | Enabled O Disabled                        |
| Description                   |                                           |
| Transport                     |                                           |
| Transport                     |                                           |
| <b>Receiver Configuration</b> |                                           |
| Operation Mode:               | Production   Key Edit                     |
| URI:                          | /bcgreceiver/LenPartnerReceiver ***       |
| Sync Routing:                 | Global Http/S Transport Attributes        |
|                               | Maximum Synchronous Timeout (Seconds) 300 |
|                               | Max Sync Sim Conn 100                     |
|                               |                                           |
| Handlers                      |                                           |
| Configuration Point Handlers: | syncCheck 💌                               |

7. Under the Handler Selection's Available List, select com.ibm.bcg.server.sync.EBMSSyncCheckHandler and click the Add button. This should add the handler to the Configured List.

| Handlers                                                                                                    |                                                                                      |
|----------------------------------------------------------------------------------------------------|--------------------------------------------------------------------------------------|
| Configuration Point Handlers: syncCheck 🔽                                                                                                    |                                                                                      |
| Handler Selection                                                                                                    |                                                                                      |
| Available List<br>Selected handler:<br>com.ibm.bcg.server.sync.DefaultSynchronousSyncCheckHandler                                                                                                    | Configured List<br>Selected handler:<br>com.ibm.bcg.server.sync.EBMSSyncCheckHandler |
| com.ibm.bcg.server.sync.As2SyncHdlr<br>com.ibm.bcg.server.sync.CxmlSyncHdlr<br>com.ibm.bcg.server.sync.RnifSyncHdlr<br>com.ibm.bcg.server.sync.SoapSyncHdlr<br>com.ibm.bcg.server.sync.DefaultAsynchronousSyncCheckHanc<br>com.ibm.bcg.server.sync.DefaultSynchronousSyncCheckHandl | com.ibm.bcg.server.sync.EBMSSyncCheckHandler                                         |
| Add View Details                                                                                                    | Remove<br>View Details                                                               |

8. Click on the **Save** button at the bottom of the screen. You have successfully created the receiver on the **Sending Host**.

### Creating Receiver on the Receiving Host:

- 1. In the WebSphere Partner Gateway Community Console, navigate to Hub Admin → Hub Configuration → Receivers
- \_\_\_\_\_2. Click on the Link for Create Receiver.
- 3. Provide Receiver Name as IBMReceiver
- \_\_\_\_\_4. In the **Transport** dropdown menu, select **HTTP/S** option
- 5. For the URI field provide /bcgreceiver/IBMReceiver. The receiver URI should always start with /bcgreceiver/ followed by anything you want to use
- 6. For the **Configuration Points Handler**, select **syncCheck** from the drop down menu

| Receiver Name<br>Status<br>Description | BMReceiver *                              |
|----------------------------------------|-------------------------------------------|
| Transport                              | HTTP/S *                                  |
| Receiver Configuration                 |                                           |
| Operation Mode:                        | Production                                |
| URI:                                   | /bcgreceiver/IBMReceiver * **             |
| Sync Routing:                          | Global Http/S Transport Attributes        |
|                                        | Maximum Synchronous Timeout (Seconds) 300 |
|                                        | Max Sync Sim Conn 100                     |
|                                        | max syno sini conni 100                   |
|                                        |                                           |
| Handlors                               |                                           |
| Handlers                               |                                           |
| Configuration Point Handlers:          | syncCheck 💌                               |

7. Under the Handler Selection's Available List, select com.ibm.bcg.server.sync.EBMSSyncCheckHandler and click the Add button. This should add the handler to the Configured List.

| Handlers                                                                                                    |                                                                                      |
|----------------------------------------------------------------------------------------------------|--------------------------------------------------------------------------------------|
| Configuration Point Handlers: syncCheck 💌                                                                                                    |                                                                                      |
| Handler Selection                                                                                                    |                                                                                      |
| Available List<br>Selected handler:<br>com.ibm.bcg.server.sync.DefaultSynchronousSyncCheckHandler                                                                                                    | Configured List<br>Selected handler:<br>com.ibm.bcg.server.sync.EBMSSyncCheckHandler |
| com.ibm.bcg.server.sync.As2SyncHdlr<br>com.ibm.bcg.server.sync.CxmlSyncHdlr<br>com.ibm.bcg.server.sync.RnifSyncHdlr<br>com.ibm.bcg.server.sync.SoapSyncHdlr<br>com.ibm.bcg.server.sync.DefaultAsynchronousSyncCheckHanc<br>com.ibm.bcg.server.sync.DefaultSynchronousSyncCheckHand | com.ibm.bcg.server.sync.EBMSSyncCheckHandler                                         |
| Add View Details                                                                                                    | Remove<br>View Details                                                               |

\_\_\_\_8. Click on the **Save** button at the bottom of the screen. You have successfully created the receiver on the **Receiving Host.** 

## Part 7: Sending XML payload packaged with ebMS

In this scenario, you will send a file containing XML payload from the trading partner **LenPartner** to trading partner **IBM. LenPartner** is the initiating/receiving partner on the **Sending Host** and **IBM** is the initiating/receiving partner on the **Receiving Host**. The XML data packaged as **BackendIntegration** package is sent to the **Sending Host's** Receiver. The document manager looks at the package and protocol information, processes the headers and looks for a matching participant connection between **LenPartner** to **IBM.** 

| Source<br>LenPartner                                                                                                    | Search Reset                               | Target                                                                                                    |
|----------------------------------------------------------------------------------------------------|--------------------------------------------|----------------------------------------------------------------------------------------------------|
| Enabled B2B Capabilities                                                                                                    | Connection Details                         | B2B Capabilities Deactivate                                                                                                    |
| Package: Backend Integration (1.0)<br>Protocol: XMLEvent (1.0)<br>Document Type: XMLEvent (1.0)                                                                               | Activate                                   | Package: Backend Integration (1.0)<br>Protocol: XMLEvent (1.0)<br>Document Type: XMLEvent (1.0)                                                                |
| Package: Backend Integration (1.0)<br>Protocol: ebMS (2.0)<br>Document Type: LenPartnerService (ALL)<br>Activity: LenPartnerService (ALL)<br>Action: LenPartnerBusiness (N/A) | Attributes Actions Destinations Attributes | Package: ebMS (2.0)<br>Protocol: ebMS (2.0)<br>Document Type: LenPartnerService (ALL)<br>Activity: LenPartnerService (ALL)<br>Action: LenPartnerBusiness (N/A) |

Once the matching connection is found, the XML payload is now packaged with **ebMS** and sent to the trading partner **IBM** using the **HTTP Gateway** defined for the **IBM** trading partner.

The XML payload packaged with ebMS will now be received by the **Receiving Host's Receiver.** The document manager looks at the package and protocol information, processes the headers and looks for a matching participant connection between **LenPartner** to **IBM**.

|         | Source                                                                                                    | Search Reset                                                                        | Target                                                                                                    |
|---------|----------------------------------------------------------------------------------------------------|-------------------------------------------------------------------------------------|----------------------------------------------------------------------------------------------------|
| Enabled | B2B Capabilities                                                                                                    | Connection Details                                                                  | B2B Capabilities Deactivate • H                                                                                                    |
| ~       | Package: ebMS (2.0)<br>Protocol: ebMS (2.0)<br>Document Type: LenPartnerService (ALL)<br>Activity: LenPartnerService (ALL)<br>Action: LenPartnerBusiness (N/A) | Attributes     Actions     Destinations     Attributes       Add Connection Profile | Package: Backend Integration (1.0)<br>Protocol: ebMS (2.0)<br>Document Type: LenPartnerService (ALL)<br>Activity: LenPartnerService (ALL)<br>Action: LenPartnerBusiness (N/A) |
|         | Package: ebMS (2.0)<br>Protocol: ebMS (2.0)<br>Document Type: MSHService (2.0)<br>Activity: MSHService (2.0)<br>Action: Acknowledgment (N/A)                   | Activate                                                                            | Package: N/A (N/A)<br>Protocol: ebMS (2.0)<br>Document Type: MSHService (2.0)<br>Activity: MSHService (2.0)<br>Action: Acknowledgment (N/A)                                   |

Once the matching connection is found, the XML payload is now rerieved from the ebMS packaged message and sent to the trading partner **IBM's File Gateway**.

Once the file is sent to the **IBM's** File gateway, this initiates an acknowledgement to be sent from **IBM** to **LenPartner**. The document manager now looks for a participant connection to send the acknowledgement from **IBM** to **LenPartner**.

| Source                                                                                                    | Search Reset                               | Target<br>LenPartner                                                                                                    |
|----------------------------------------------------------------------------------------------------|--------------------------------------------|----------------------------------------------------------------------------------------------------|
| Enabled B2B Capabilities                                                                                                    | Connection Details                         | B2B Capabilities Deactivate •                                                                                                    |
| Package: N/A (N/A)<br>Protocol: ebMS (2.0)<br>Document Type: MSHService (2.0)<br>Activity: MSHService (2.0)<br>Action: Acknowledgment (N/A) | Attributes Actions Destinations Attributes | Package: ebMS (2.0)<br>Protocol: ebMS (2.0)<br>Document Type: MSHService (2.0)<br>Activity: MSHService (2.0)<br>Action: Acknowledgment (N/A) |

Once the matching connection is found to transmit the acknowledgement from IBM to LenPartner, the Acknowledgement message is packaged with **ebMS** and sent to the **LenPartner's HTTP Gateway** defined on the **Receiving host** 

The **Acknowledgement** packaged with **ebMS** will now be received by the **Sending Host's Receiver**. The document manager looks at the package and protocol information, processes the headers and looks for a matching participant connection between **IBM** to **LenPartner** that can consume this acknowledgement.

| Source                                                                                                    | Search Reset                               | Target<br>LenPartner                                                                                                    |
|----------------------------------------------------------------------------------------------------|--------------------------------------------|----------------------------------------------------------------------------------------------------|
| Enabled B2B Capabilities                                                                                                    | Connection Details                         | B2B Capabilities Deactivate                                                                                                    |
| Package: Backend Integration (1.0)<br>Protocol: XMLEvent (1.0)<br>Document Type: XMLEvent (1.0)                                              | Activate                                   | Package: Backend Integration (1.0)<br>Protocol: XMLEvent (1.0)<br>Document Type: XMLEvent (1.0)                                             |
| Package: ebMS (2.0)<br>Protocol: ebMS (2.0)<br>Document Type: MSHService (2.0)<br>Activity: MSHService (2.0)<br>Action: Acknowledgment (N/A) | Attributes Actions Destinations Attributes | Package: N/A (N/A)<br>Protocol: ebMS (2.0)<br>Document Type: MSHService (2.0)<br>Activity: MSHService (2.0)<br>Action: Acknowledgment (N/A) |

Once the matching connection is found from **IBM** to **LenPartner** to consume the **Acknowledgement**, the package information is stripped and the **Acknowledgement** is sent to the **LenPartner** who consumes the **Acknowledgement** 

The following section will provide instructions on how to send the XML payload and checking the transmission of XML payload from **LenPartner** to **IBM** and the Acknowledgement from **IBM** to **LenPartner** 

- 1. Open a command prompt and change directories to <LAB\_FILES>\ebMS.
- 2. Enter the following command to send a sample file containing XML payload from trading partner LenPartner (in Sending Host) to trading partner IBM(in Receiving Host)
  - java SendData <Receiver URL> <input file> <msgid> <senderId> <receiverId>
  - Where <Receiver URL> is replaced by the URL for the Sending Host's Receiver
    - <input file> is the path to the input file
    - <msgid> is a unique message ID string to define the message being sent
    - <senderId> is the DUNS ID of the sender which is LenPartner
    - <receiverId> is the DUNS ID of the receiving trading partner which is IBM

**Ex**: java SendData http://wsbeta145.austin.ibm.com:58080/bcgreceiver/LenPartnerReceiver Sample.xml 12345 124456789 987654421

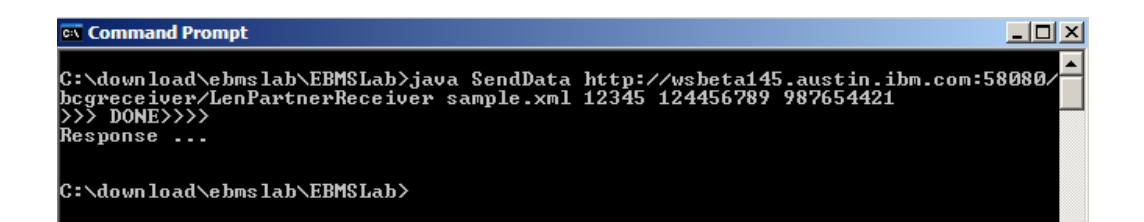

#### The next section will show the flow of XML payload from LenPartner to IBM

- 1. Now open the WebSphere Partner Gateway Console for the instance running on the **Sending Host** machine by using the URL
  - \_\_a. http://<Sending Host's name>:<port>/console

Ex: http://wsbeta145.austin.ibm.com:58080/console

- 2. Log into the Community console and navigate to **Viewers**  $\rightarrow$  **Document Viewer**.
- 3. You can specify the start time and end time for all the documents processed. Edit the time if necessary and click the Search button. This will list all the document flows that occurred. You should see at least two successful flows with a sign next to them.

IBM WebSphere Partner Gateway V6.1 – Support for ebXML

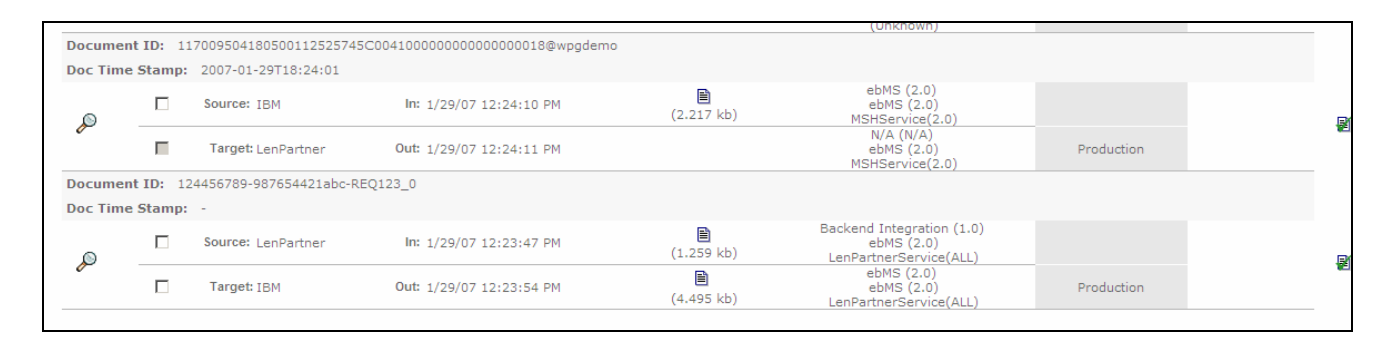

4. Select to the flow which lists Source as LenPartner and Target as IBM by clicking on the 🌌 icon

| Document ID: 124456789-987654421abc-REQ123_0 |  |                    |                          |            |                                                                   |  |  |  |
|----------------------------------------------|--|--------------------|--------------------------|------------|-------------------------------------------------------------------|--|--|--|
| Doc Time Stamp: -                            |  |                    |                          |            |                                                                   |  |  |  |
| ۵                                            |  | Source: LenPartner | In: 1/29/07 12:23:47 PM  | (1.259 kb) | Backend Integration (1.0)<br>ebMS (2.0)<br>LenPartnerService(ALL) |  |  |  |
|                                              |  | Target: IBM        | Out: 1/29/07 12:23:54 PM | (4.495 kb) | ebMS (2.0)<br>ebMS (2.0)<br>LenPartnerService(ALL)                |  |  |  |
|                                              |  |                    |                          |            |                                                                   |  |  |  |

- 5. In the next screen you will be able to look at the details of the flow. You can see that the XML payload you sent in Sample.xml file is packaged with ebMS and sent to IBM trading partner from the LenPartner.
- 6. You can review the initial file by clicking on the icon as shown below. You will be able to see the transport headers and the initial document

|          | Source     | In Time Stamp        | Source Business ID | Source Document Definition                                    |
|----------|------------|----------------------|--------------------|---------------------------------------------------------------|
|          |            |                      |                    |                                                               |
| Ē        | LenPartner | 1/29/07 12:23:47 PM  | 124456789          | Backend Integration(1.0) : ebMS(2.0) : LenPartnerService(ALL) |
| 1.259 kb |            |                      |                    |                                                               |
|          | Target     | End State Time Stamp | Target Business ID | Target Document Definition                                    |
|          | IBM        | 1/29/07 12:23:54 PM  | 987654421          | ebMS(2.0) : ebMS(2.0) : LenPartnerService(ALL)                |
| 4.495 kb |            |                      |                    |                                                               |

- \_\_ 7. Now click on the icon before the IBM as shown below. You will be able to see the transport headers and the translated document which contains the ebMS packaging information and the XML payload.
- 8. Now open the WebSphere Partner Gateway Console for the instance running on the **Receiving Host** machine by using the URL

http://<Reciving Host's name>:<port>/console

Ex: http://wsbeta145.austin.ibm.com:58080/console

- 9. Log into the Community console and navigate to Viewers  $\rightarrow$  Document Viewer.
- 10. You can specify the start time and end time for all the documents processed. Edit the time if necessary and click the Search button. This will list all the document flows that occurred. You should see at least two successful flows with a sign next to them.

|          |          | Partners               | Time Stamps                      |            | Protocol/Document Type                             | Operation Mode | Synchronous | Statu |
|----------|----------|------------------------|----------------------------------|------------|----------------------------------------------------|----------------|-------------|-------|
| Documen  | t ID: 11 | 700963658690011252574  | 45C004100000000000000032@wpgdemo | D          |                                                    |                |             |       |
| Doc Time | Stamp:   | 2007-01-29T18:46:05    |                                  |            |                                                    |                |             |       |
| ۵        |          | Source: IBM            | In: 1/29/07 12:46:06 PM          | (2.089 kb) | N/A (N/A)<br>ebMS (2.0)<br>MSHService(2.0)         |                |             | Br    |
| 0-       |          | Target: LenPartner     | Out: 1/29/07 12:46:10 PM         | (2.089 kb) | ebMS (2.0)<br>ebMS (2.0)<br>MSHService(2.0)        | Production     |             |       |
| Documen  | t ID: 12 | 4456789-987654421jkl-R | EQ123_0                          |            |                                                    |                |             |       |
| Doc Time | Stamp:   | 2007-01-29T18:46:04    |                                  |            |                                                    |                |             |       |
| ۵        |          | Source: LenPartner     | In: 1/29/07 12:46:04 PM          | (3.004 kb) | ebMS (2.0)<br>ebMS (2.0)<br>LenPartnerService(ALL) |                |             | Bí    |
| 0        |          | Target: IBM            | Out: 1/29/07 12:46:08 PM         | (0.583 kb) | Backend Integration (1.0)<br>ebMS (2.0)            | Production     |             | 1021  |

## \_\_\_\_ 11. Select to the flow which lists Source as LenPartner and Target as IBM by clicking on the 🌌 icon

| Document ID: 124456789-987654421jkl-REQ123_0 |  |                    |                          |                 |                                                                   |  |  |
|----------------------------------------------|--|--------------------|--------------------------|-----------------|-------------------------------------------------------------------|--|--|
| Doc Time Stamp: 2007-01-29T18:46:04          |  |                    |                          |                 |                                                                   |  |  |
| P -                                          |  | Source: LenPartner | In: 1/29/07 12:46:04 PM  | (3.004 kb)      | ebMS (2.0)<br>ebMS (2.0)<br>LenPartnerService(ALL)                |  |  |
|                                              |  | Target: IBM        | Out: 1/29/07 12:46:08 PM | 🗎<br>(0.583 kb) | Backend Integration (1.0)<br>ebMS (2.0)<br>LenPartnerService(ALL) |  |  |

- 12. In the next screen you will be able to look at the details of the flow. The XML payload (in Sample.xml file) from LenPartner is packaged with ebMS and sent to IBM trading partner, The XML payload is stripped from the message and sent to IBM trading partners file gateway. You can check for the file under C:\tmp\ibm\_filegw
- \_\_\_\_13. You can review the **ebMS** packaged file received from **LenPartner** by clicking on the 🗎 icon as shown below.

|   |          | Source     | In Time Stamp        | Source Business ID | Source Document Definition                                    |
|---|----------|------------|----------------------|--------------------|---------------------------------------------------------------|
|   |          |            |                      |                    |                                                               |
| L | E)       | LenPartner | 1/29/07 12:46:04 PM  | 124456789          | ebMS(2.0) : ebMS(2.0) : LenPartnerService(ALL)                |
| 3 | 3.004 kb |            |                      |                    |                                                               |
| Н |          | Target     | End State Time Stamp | Target Business ID | Target Document Definition                                    |
|   |          | IBM        | 1/29/07 12:46:08 PM  | 987654421          | Backend Integration(1.0) : ebMS(2.0) : LenPartnerService(ALL) |
| C | .583 kb  |            |                      |                    |                                                               |

14. Now click on the icon before the **IBM** as shown below. You will be able to see the XML payload stripped from the ebMS packaged message.

|          | Source     | In Time Stamp        | Source Business ID | Source Document Definition                                    |
|----------|------------|----------------------|--------------------|---------------------------------------------------------------|
| 3.004 kb | LenPartner | 1/29/07 12:46:04 PM  | 124456789          | ebMS(2.0) : ebMS(2.0) : LenPartnerService(ALL)                |
|          | Target     | End State Time Stamp | Target Business ID | Target Document Definition                                    |
| 0.583 kb | IBM        | 1/29/07 12:46:08 PM  | 987654421          | Backend Integration(1.0) : ebMS(2.0) : LenPartnerService(ALL) |

#### The next section will show the flow for the Acknowledgement from IBM to LenPartner

\_ 15. Open the WebSphere Partner Gateway Console for the instance running on the **Receiving Host** machine by using the URL

http://<Reciving Host's name>:<port>/console

### Ex: http://wsbeta145.austin.ibm.com:58080/console

- \_\_\_\_\_ 16. Log into the Community console and navigate to **Viewers**  $\rightarrow$  **Document Viewer**.
- 17. You can specify the start time and end time for all the documents processed. Edit the time if necessary and click the Search button. This will list all the document flows that occurred. You should see at least two successful flows with a sign next to them.

|          |           | Partners                | Time Stamps                     |            | Protocol/Document Type                             | Operation Mode | Synchronous | Statu |
|----------|-----------|-------------------------|---------------------------------|------------|----------------------------------------------------|----------------|-------------|-------|
| Documen  | nt ID: 11 | 700963658690011252574   | 5C004100000000000000032@wpgdemo | )          |                                                    |                |             |       |
| Doc Time | Stamp:    | 2007-01-29T18:46:05     |                                 |            |                                                    |                |             |       |
| ۵        |           | Source: IBM             | In: 1/29/07 12:46:06 PM         | (2.089 kb) | N/A (N/A)<br>ebMS (2.0)<br>MSHService(2.0)         |                |             | R     |
| ~        |           | Target: LenPartner      | Out: 1/29/07 12:46:10 PM        | (2.089 kb) | ebMS (2.0)<br>ebMS (2.0)<br>MSHService(2.0)        | Production     |             | 1021  |
| Documen  | t ID: 12  | 4456789-987654421jkl-RI | EQ123_0                         |            |                                                    |                |             |       |
| Doc Time | Stamp:    | 2007-01-29T18:46:04     |                                 |            |                                                    |                |             |       |
| ۵        |           | Source: LenPartner      | In: 1/29/07 12:46:04 PM         | (3.004 kb) | ebMS (2.0)<br>ebMS (2.0)<br>LenPartnerService(ALL) |                |             | Bí    |
| 6-       |           | Target: IBM             | Out: 1/29/07 12:46:08 PM        | (0.583 kb) | Backend Integration (1.0)<br>ebMS (2.0)            | Production     |             | 162   |

\_\_\_\_ 18. Select to the flow which lists Source as IBM and Target as LenPartner by clicking on the 🌌 icon

|          |                                                                      | Partners            | Time Stamps              |                 | Protocol/Document Type                      |  |  |
|----------|----------------------------------------------------------------------|---------------------|--------------------------|-----------------|---------------------------------------------|--|--|
| Document | Document ID: 117009636586900112525745C0041000000000000000032@wpgdemo |                     |                          |                 |                                             |  |  |
| Doc Time | Stamp:                                                               | 2007-01-29T18:46:05 |                          |                 |                                             |  |  |
| P -      |                                                                      | Source: IBM         | In: 1/29/07 12:46:06 PM  | (2.089 kb)      | N/A (N/A)<br>ebMS (2.0)<br>MSHService(2.0)  |  |  |
|          |                                                                      | Target: LenPartner  | Out: 1/29/07 12:46:10 PM | 🗎<br>(2.089 kb) | ebMS (2.0)<br>ebMS (2.0)<br>MSHService(2.0) |  |  |

## 19. In the next screen you will be able to look at the details of the flow. You can see that the Acknowledgement packaged with ebMS and sent to LenPartner trading partner from the IBM.

|          | Source     | In Time Stamp        | Source Business ID | Source Document Definition              |
|----------|------------|----------------------|--------------------|-----------------------------------------|
| 2.089 kb | IBM        | 1/29/07 12:46:06 PM  | 987654421          | N/A(N/A) : ebMS(2.0) : MSHService(2.0)  |
|          | Target     | End State Time Stamp | Target Business ID | Target Document Definition              |
| 2.089 kb | LenPartner | 1/29/07 12:46:10 PM  | 124456789          | ebMS(2.0) : ebMS(2.0) : MSHService(2.0) |

# \_\_\_\_\_ 20. You can review the **Acknowledgement** from **IBM** to **LenPartner** by clicking on the 🗎 icon as shown below.

|          | Source     | In Time Stamp        | Source Business ID | Source Document Definition              |
|----------|------------|----------------------|--------------------|-----------------------------------------|
| 2.089 kb | IBM        | 1/29/07 12:46:06 PM  | 987654421          | N/A(N/A) : ebMS(2.0) : MSHService(2.0)  |
|          | Target     | End State Time Stamp | Target Business ID | Target Document Definition              |
| 2.089 kb | LenPartner | 1/29/07 12:46:10 PM  | 124456789          | ebMS(2.0) : ebMS(2.0) : MSHService(2.0) |

\_\_\_\_\_21. You can review the **Acknowledgement packaged** with **ebMS** from **IBM** to **LenPartner** by clicking on the icon as shown below.

|          | Source     | In Time Stamp         | Source Business ID | Source Document Definition              |
|----------|------------|-----------------------|--------------------|-----------------------------------------|
|          | IBM        | 1/29/07 12:46:06 PM   | 987654421          | N/A(N/A) : ebMS(2.0) : MSHService(2.0)  |
| 2.089 kb | Target     | End State Time Stamp  | Target Business ID | Target Document Definition              |
|          | Target     | chu state thile stamp | Target business 1D | Target Document Demitton                |
|          | LenPartner | 1/29/07 12:46:10 PM   | 124456789          | ebMS(2.0) : ebMS(2.0) : MSHService(2.0) |
| 2.089 kb |            |                       |                    |                                         |

22. Open the WebSphere Partner Gateway Console for the instance running on the **Sending Host** machine by using the URL

http://<Sending Host's name>:<port>/console

- Ex: http://wsbeta145.austin.ibm.com:58080/console
- \_\_\_\_\_ 23. Log into the Community console and navigate to Viewers  $\rightarrow$  Document Viewer.
- 24. You can specify the start time and end time for all the documents processed. Edit the time if necessary and click the Search button. This will list all the document flows that occurred. You should see at least two successful flows with a sign next to them.
  - \_\_ 25. Select to the flow which lists Source as IBM and Target as LenPartner by clicking on the 🌌 icon

|          | Source     | In Time Stamp        | Source Business ID | Source Document Definition              |
|----------|------------|----------------------|--------------------|-----------------------------------------|
| 2.217 kb | IBM        | 1/29/07 12:46:10 PM  | 987654421          | ebMS(2.0) : ebMS(2.0) : MSHService(2.0) |
|          | Target     | End State Time Stamp | Target Business ID | Target Document Definition              |
|          | LenPartner | 1/29/07 12:46:11 PM  | 124456789          | N/A(N/A) : ebMS(2.0) : MSHService(2.0)  |
|          |            |                      |                    |                                         |

26. In the next screen you will be able to look at the details of the flow. You can see that the **Acknowledgement** packaged with **ebMS** sent from **IBM** to **LenPartner** trading partner

You can also use the Event and the ebMS viewers to look at the various events and documents.

## Part 8: Sending Multiple XML payloads packaged with ebMS

In this scenario, you will send a file containing multiple XML payloads from the trading partner **LenPartner** to trading partner **IBM. LenPartner** is the initiating/receiving partner on the **Sending Host** and **IBM** is the initiating/receiving partner on the **Receiving Host**. In order to send multiple payloads in the same file, WebSphere Partner Gateway defines WebSphere Business Integration packaging. The input file must use WebSphere Business Integration packaging to contain these multiple payloads with the payloads encoded with base64 encoding. The XML payloads are sent to the **Sending Host's** Receiver. The document manager looks at the package and protocol information, processes the headers, extracts the multiple XML payloads and looks for a matching participant connection between **LenPartner** to **IBM** to send the data over.

This scenario uses the same participant connections used in the previous scenario to send the multiple xml payloads and to transmit the Acknowledgement message.

The following section will provide the step by step instructions on how to send the multiple XML payloads and how to check the successful transmission of XML payloads from **LenPartner** to **IBM** and the Acknowledgement from **IBM** to **LenPartner** 

- 1. Open a command prompt and change directories to <LAB\_FILES>\ebMSLab.
- 2. Enter the following command to send a sample file containing XML payloads from trading partner LenPartner (in Sending Host) to trading partner IBM(in Receiving Host)

java SendData <Receiver URL> <input file> <msgid> <senderId> <receiverId>

Where <Receiver\_URL> is replaced by the URL for the Sending Host's Receiver

<input file> is the path to the input file

<msgid> is a unique message ID string to define the message being sent

<senderId> is the DUNS ID of the sender which is LenPartner

<receiverId> is the DUNS ID of the receiving trading partner which is IBM

**Ex**: java SendData http://wsbeta145.austin.ibm.com:58080/bcgreceiver/LenPartnerReceiver multiplexml.xml 12346 124456789 987654421

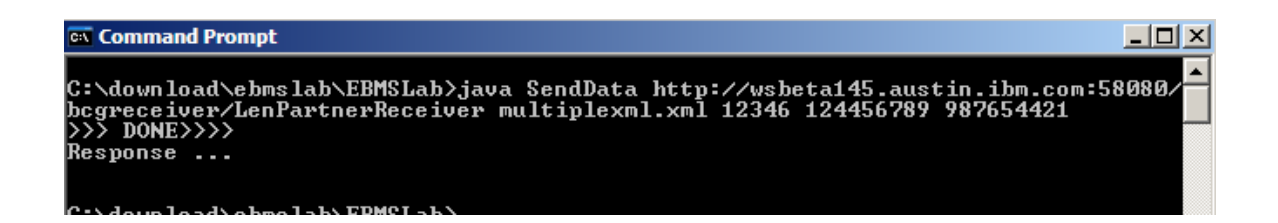

### The next section will show the flow of XML payloads from LenPartner to IBM

1. Now open the WebSphere Partner Gateway Console for the instance running on the **Sending Host** machine by using the URL

\_\_\_a. http://<Sending Host's name>:<port>/console

Ex: <u>http://wsbeta145.austin.ibm.com:58080/console</u>

- 2. Log into the Community console and navigate to **Viewers**  $\rightarrow$  **Document Viewer**.
- 3. You can specify the start time and end time for all the documents processed. Edit the time if necessary and click the Search button. This will list all the document flows that occurred. You should see at least two successful flows with a sign next to them.

|          |           |                        |                                  |            | (Unknown)                                                         |            |      |
|----------|-----------|------------------------|----------------------------------|------------|-------------------------------------------------------------------|------------|------|
| Documen  | nt ID: 1  | 170095041805001125257  | 45C004100000000000000018@wpgdemo | 0          |                                                                   |            |      |
| Doc Time | e Stamp:  | 2007-01-29T18:24:01    |                                  |            |                                                                   |            |      |
| Ø        |           | Source: IBM            | In: 1/29/07 12:24:10 PM          | (2.217 kb) | ebMS (2.0)<br>ebMS (2.0)<br>MSHService(2.0)                       |            | B    |
| ~        |           | Target: LenPartner     | Out: 1/29/07 12:24:11 PM         |            | N/A (N/A)<br>ebMS (2.0)<br>MSHService(2.0)                        | Production | 1921 |
| Documen  | nt ID: 12 | 24456789-987654421abc- | REQ123_0                         |            |                                                                   |            |      |
| Doc Time | Stamp:    | -                      |                                  |            |                                                                   |            |      |
| Ø        |           | Source: LenPartner     | In: 1/29/07 12:23:47 PM          | (1.259 kb) | Backend Integration (1.0)<br>ebMS (2.0)<br>LenPartnerService(ALL) |            | B    |
| ~        |           | Target: IBM            | Out: 1/29/07 12:23:54 PM         | (4.495 kb) | ebMS (2.0)<br>ebMS (2.0)<br>LenPartnerService(ALL)                | Production |      |
|          |           |                        |                                  |            |                                                                   |            |      |

## \_4. Select to the flow which lists Source as LenPartner and Target as IBM by clicking on the 🌌 icon

| Document ID: 124456789-987654421abc-REQ123_0 |  |                    |                          |                        |                                                                   |  |
|----------------------------------------------|--|--------------------|--------------------------|------------------------|-------------------------------------------------------------------|--|
| Doc Time Stamp: -                            |  |                    |                          |                        |                                                                   |  |
|                                              |  | Source: LenPartner | In: 1/29/07 12:23:47 PM  | (1.259 kb)             | Backend Integration (1.0)<br>ebMS (2.0)<br>LenPartnerService(ALL) |  |
| ~                                            |  | Target: IBM        | Out: 1/29/07 12:23:54 PM | <b>≧</b><br>(4.495 kb) | ebMS (2.0)<br>ebMS (2.0)<br>LenPartnerService(ALL)                |  |
|                                              |  |                    |                          |                        |                                                                   |  |

- 5. In the next screen you will be able to look at the details of the flow. You can see that the XML payloads you sent in multiplexml.xml file is packaged with ebMS and sent to IBM trading partner from the LenPartner.
- 6. You can review the initial file by clicking on the icon as shown below. You will be able to see the transport headers and the initial document containing the two XML payloads encoded in base64

|     | _                    | Source     | In Time Stamp        | Source Business ID | Source Document Definition                                    |
|-----|----------------------|------------|----------------------|--------------------|---------------------------------------------------------------|
|     | <b>1.259</b> kb      | LenPartner | 1/29/07 12:23:47 PM  | 124456789          | Backend Integration(1.0) : ebMS(2.0) : LenPartnerService(ALL) |
| ł   |                      | Target     | End State Time Stamp | Target Business ID | Target Document Definition                                    |
|     | <b>₿</b><br>4.495 kb | IBM        | 1/29/07 12:23:54 PM  | 987654421          | ebMS(2.0) : ebMS(2.0) : LenPartnerService(ALL)                |
| _ 1 |                      |            |                      |                    |                                                               |

- 7. Now click on the icon before the IBM as shown below. You will be able to see the transport headers and the translated document which contains the ebMS packaging information and the two XML payloads extracted from the WebSphere Business Integration packaging used in the multiplexml.xml file.
- 8. Now open the WebSphere Partner Gateway Console for the instance running on the **Receiving Host** machine by using the URL

http://<Reciving Host's name>:<port>/console

IBM WebSphere Partner Gateway V6.1 – Support for ebXML

### Ex : <u>http://wsbeta145.austin.ibm.com:58080/console</u>

- 9. Log into the Community console and navigate to **Viewers**  $\rightarrow$  **Document Viewer**.
- 10. You can specify the start time and end time for all the documents processed. Edit the time if necessary and click the Search button. This will list all the document flows that occurred. You should see at least two successful flows with a sign next to them.

|          |          | Partners               | Time Stamps                       |            | Protocol/Document Type                             | Operation Mode | Synchronous | Statu |
|----------|----------|------------------------|-----------------------------------|------------|----------------------------------------------------|----------------|-------------|-------|
| Documen  | t ID: 11 | 700963658690011252574  | F5C0041000000000000000032@wpgdemc | )          |                                                    |                |             |       |
| Doc Time | Stamp:   | 2007-01-29T18:46:05    |                                   |            |                                                    |                |             |       |
| ۵        |          | Source: IBM            | In: 1/29/07 12:46:06 PM           | (2.089 kb) | N/A (N/A)<br>ebMS (2.0)<br>MSHService(2.0)         |                |             | R     |
| ~        |          | Target: LenPartner     | Out: 1/29/07 12:46:10 PM          | (2.089 kb) | ebMS (2.0)<br>ebMS (2.0)<br>MSHService(2.0)        | Production     |             | 10-1  |
| Documen  | t ID: 12 | 4456789-987654421jkl-R | EQ123_0                           |            |                                                    |                |             |       |
| Doc Time | Stamp:   | 2007-01-29T18:46:04    |                                   |            |                                                    |                |             |       |
| ۵        |          | Source: LenPartner     | In: 1/29/07 12:46:04 PM           | (3.004 kb) | ebMS (2.0)<br>ebMS (2.0)<br>LenPartnerService(ALL) |                |             | R     |
| 0-       |          | Target: IBM            | Out: 1/29/07 12:46:08 PM          | (0.583 kb) | Backend Integration (1.0)<br>ebMS (2.0)            | Production     |             | 161   |

\_\_\_\_ 11. Select to the flow which lists Source as LenPartner and Target as IBM by clicking on the 🌌 icon

| Document   | ocument ID: 124456789-987654421jkl-REQ123_0 |                    |                          |                             |                                                                   |  |  |  |
|------------|---------------------------------------------|--------------------|--------------------------|-----------------------------|-------------------------------------------------------------------|--|--|--|
| Doc Time 9 | oc Time Stamp: 2007-01-29T18:46:04          |                    |                          |                             |                                                                   |  |  |  |
|            |                                             | Source: LenPartner | In: 1/29/07 12:46:04 PM  | (3.004 kb)                  | ebMS (2.0)<br>ebMS (2.0)<br>LenPartnerService(ALL)                |  |  |  |
|            |                                             | Target: IBM        | Out: 1/29/07 12:46:08 PM | <mark></mark><br>(0.583 kb) | Backend Integration (1.0)<br>ebMS (2.0)<br>LenPartnerService(ALL) |  |  |  |

- 12. In the next screen you will be able to look at the details of the flow. XML payloads (in multiplexml.xml file) from LenPartner are packaged with ebMS and sent to IBM trading partner. Once received by the trading partner IBM, the XML payloads are stripped from the message and sent to IBM trading partners file gateway by packaging them in WebSphere Business Integration packaging and payloads encoded in base64. You can check for the file under C:\tmp\ibm\_filegw
- \_\_\_\_ 13. You can review the **ebMS** packaged file received from **LenPartner** by clicking on the 🗐 icon as shown below.

|          | Source     | In Time Stamp        | Source Business ID | Source Document Definition                                    |
|----------|------------|----------------------|--------------------|---------------------------------------------------------------|
| 3.004 kb | LenPartner | 1/29/07 12:46:04 PM  | 124456789          | ebMS(2.0) : ebMS(2.0) : LenPartnerService(ALL)                |
|          | Target     | End State Time Stamp | Target Business ID | Target Document Definition                                    |
|          | IBM        | 1/29/07 12:46:08 PM  | 987654421          | Backend Integration(1.0) : ebMS(2.0) : LenPartnerService(ALL) |
| 0.583 kb |            |                      |                    |                                                               |

14. Now click on the icon before the IBM as shown below. You will be able to see the XML payloads stripped from the ebMS packaged message packaged using WebSphere Business Integration packaging and encoded in base64.

|          | Source     | In Time Stamp        | Source Business ID | Source Document Definition                                    |
|----------|------------|----------------------|--------------------|---------------------------------------------------------------|
| 2.004 kb | LenPartner | 1/29/07 12:46:04 PM  | 124456789          | ebMS(2.0) : ebMS(2.0) : LenPartnerService(ALL)                |
| 3.004 KD | Target     | End State Time Stamp | Target Business ID | Target Document Definition                                    |
| Ē        | IBM        | 1/29/07 12:46:08 PM  | 987654421          | Backend Integration(1.0) : ebMS(2.0) : LenPartnerService(ALL) |
| 0.583 kb |            |                      |                    |                                                               |

### The next section will show the flow for the Acknowledgement from IBM to LenPartner

1. Open the WebSphere Partner Gateway Console for the instance running on the **Receiving Host** machine by using the URL

http://<Reciving Host's name>:<port>/console

Ex: http://wsbeta145.austin.ibm.com:58080/console

- 2. Log into the Community console and navigate to **Viewers**  $\rightarrow$  **Document Viewer**.
- 3. You can specify the start time and end time for all the documents processed. Edit the time if necessary and click the Search button. This will list all the document flows that occurred. You should see at least two successful flows with a sign next to them.

|          |          | Partners                | Time Stamps                     |            | Protocol/Document Type                             | Operation Mode | Synchronous | Statu |
|----------|----------|-------------------------|---------------------------------|------------|----------------------------------------------------|----------------|-------------|-------|
| Document | t ID: 11 | 700963658690011252574   | 5C004100000000000000032@wpgdemc | )          |                                                    |                |             |       |
| Doc Time | Stamp:   | 2007-01-29T18:46:05     |                                 |            |                                                    |                |             |       |
| Ø        |          | Source: IBM             | In: 1/29/07 12:46:06 PM         | (2.089 kb) | N/A (N/A)<br>ebMS (2.0)<br>MSHService(2.0)         |                |             | Br    |
| ~        |          | Target: LenPartner      | Out: 1/29/07 12:46:10 PM        | (2.089 kb) | ebMS (2.0)<br>ebMS (2.0)<br>MSHService(2.0)        | Production     |             | 1021  |
| Document | t ID: 12 | 4456789-987654421jkl-RI | EQ123_0                         |            |                                                    |                |             |       |
| Doc Time | Stamp:   | 2007-01-29T18:46:04     |                                 |            |                                                    |                |             |       |
|          |          | Source: LenPartner      | In: 1/29/07 12:46:04 PM         | (3.004 kb) | ebMS (2.0)<br>ebMS (2.0)<br>LenPartnerService(ALL) |                |             | R     |
| ~        |          | Target: IBM             | Out: 1/29/07 12:46:08 PM        | (0.583 kb) | Backend Integration (1.0)<br>ebMS (2.0)            | Production     |             |       |

## \_ 4. Select to the flow which lists Source as IBM and Target as LenPartner by clicking on the Marine icon

|            |        | Partners             | Time Stamps                       |                        | Protocol/Document Type                      |
|------------|--------|----------------------|-----------------------------------|------------------------|---------------------------------------------|
| Document   | ID: 11 | 70096365869001125257 | 45C0041000000000000000032@wpgdemo | 2                      |                                             |
| Doc Time : | Stamp: | 2007-01-29118:46:05  |                                   |                        |                                             |
| ۵          |        | Source: IBM          | In: 1/29/07 12:46:06 PM           | <b>≧</b><br>(2.089 kb) | N/A (N/A)<br>ebMS (2.0)<br>MSHService(2.0)  |
|            |        | Target: LenPartner   | Out: 1/29/07 12:46:10 PM          | (2.089 kb)             | ebMS (2.0)<br>ebMS (2.0)<br>MSHService(2.0) |

## 5. In the next screen you will be able to look at the details of the flow. You can see that the Acknowledgement packaged with ebMS and sent to LenPartner trading partner from the IBM.

|          | Source     | In Time Stamp        | Source Business ID | Source Document Definition              |
|----------|------------|----------------------|--------------------|-----------------------------------------|
| 2.089 kb | IBM        | 1/29/07 12:46:06 PM  | 987654421          | N/A(N/A) : ebMS(2.0) : MSHService(2.0)  |
|          | Target     | End State Time Stamp | Target Business ID | Target Document Definition              |
| 2.089 kb | LenPartner | 1/29/07 12:46:10 PM  | 124456789          | ebMS(2.0) : ebMS(2.0) : MSHService(2.0) |
|          |            |                      |                    |                                         |

# \_\_\_ 6. You can review the **Acknowledgement** from **IBM** to **LenPartner** by clicking on the 🗎 icon as shown below.

|          | Source     | In Time Stamp        | Source Business ID | Source Document Definition              |
|----------|------------|----------------------|--------------------|-----------------------------------------|
|          | TDM        | 1/20/07 12:46:06 PM  | 007654404          |                                         |
|          | IBM        | 1/29/07 12:46:06 PM  | 987654421          | N/A(N/A) : ebM5(2.0) : MSHService(2.0)  |
| 2.089 kb |            |                      |                    |                                         |
|          | Target     | End State Time Stamp | Target Business ID | Target Document Definition              |
|          | LenPartner | 1/29/07 12:46:10 PM  | 124456789          | ebMS(2.0) : ebMS(2.0) : MSHService(2.0) |
| 2.089 kb |            |                      |                    |                                         |

7. You can review the Acknowledgement packaged with ebMS from IBM to LenPartner by clicking on the icon as shown below.

|          | Source     | In Time Stamp        | Source Business ID | Source Document Definition              |
|----------|------------|----------------------|--------------------|-----------------------------------------|
| 2.089 kb | IBM        | 1/29/07 12:46:06 PM  | 987654421          | N/A(N/A) : ebMS(2.0) : MSHService(2.0)  |
|          | Target     | End State Time Stamp | Target Business ID | Target Document Definition              |
| 2.089 KD | LenPartner | 1/29/07 12:46:10 PM  | 124456789          | ebMS(2.0) : ebMS(2.0) : MSHService(2.0) |
|          |            |                      |                    |                                         |

\_\_ 8. Open the WebSphere Partner Gateway Console for the instance running on the **Sending Host** machine by using the URL

http://<Sending Host's name>:<port>/console

Ex : <u>http://wsbeta145.austin.ibm.com:58080/console</u>

- 9. Log into the Community console and navigate to **Viewers**  $\rightarrow$  **Document Viewer**.
- 10. You can specify the start time and end time for all the documents processed. Edit the time if necessary and click the Search button. This will list all the document flows that occurred. You should see at least two successful flows with a sign next to them.
- \_\_\_\_ 11. Select to the flow which lists Source as IBM and Target as LenPartner by clicking on the 🌌 icon

|          | 6          | T T: 01              | C B : TD           |                                         |
|----------|------------|----------------------|--------------------|-----------------------------------------|
|          | Source     | In Time Stamp        | Source Business ID | Source Document Definition              |
|          | IBM        | 1/29/07 12:46:10 PM  | 987654421          | ebMS(2.0) : ebMS(2.0) : MSHService(2.0) |
| 2.217 kb |            |                      |                    |                                         |
|          | Target     | End State Time Stamp | Target Business ID | Target Document Definition              |
|          | LenPartner | 1/29/07 12:46:11 PM  | 124456789          | N/A(N/A) : ebMS(2.0) : MSHService(2.0)  |
|          |            |                      |                    |                                         |

12. In the next screen you will be able to look at the details of the flow. You can see that the **Acknowledgement** packaged with **ebMS** sent from **IBM** to **LenPartner** trading partner

## Part 9: Sending XML payload packaged with ebMS and security enabled

In this exercise, you will see how to send XML payload with ebMS packaging from WebSphere Partner Gateway with security enabled and compression. The procedure remains the same as in the scenario of sending the XML payload packaged with ebMS in the first scenario. But you will sign, encrypt and compress the ebMS packaged XML payload that is being sent from **LenPartner** to **IBM**.

You need to upload certificates, public keys and configure the participant connection to sign, encrypt and compress the message from the **LenPartner** on **Sending Host**. You also need to do the same to be able to decrypt, verify signature and decompress the message sent to the trading partner **IBM** on the **Receiving Host** 

### Uploading Certificate, Encryption key and configure Participant Connection on Sending Host:

1. Open the WebSphere Partner Gateway community console for the WebSphere Partner Gateway instance installed on the **Sending Host** 

http://<Sending Host's name>:<port>/console

Ex : http://wsbeta145.austin.ibm.com:58080/console

- \_\_\_\_\_2. For Signing you need to upload the p12 certificate.
  - \_\_\_\_\_a. Navigate to Account Admin → Profiles → Certificates and click on the Load PKCS12 link on the right corner.
  - \_\_\_\_b. In the next screen, select Certificate Type as Digital Signature
  - \_\_\_\_ c. Provide the name in the Description as Signing Certificate
  - \_\_\_\_\_d. Enable the Certificate by selecting the radio button **Enabled** for **Status**
  - \_\_\_\_e. Click on the **browse** button, navigate to the **<LAB\_FILES>\ebMSLab** and select **IBM.p12** file
  - \_\_\_\_f. Provide ibmhipod as the password
  - \_\_\_\_g. Select Certificate usage as primary

| Certificate Type:                         | <ul> <li>✓ Digital Signature</li> <li>✓ Encryption</li> <li>✓ SSL Client</li> </ul> |          |
|-------------------------------------------|-------------------------------------------------------------------------------------|----------|
| Description:                              | Signing Certificate                                                                 | *        |
| Status:                                   | C Enabled O Disabled                                                                |          |
| Certificate:<br>Password:                 | C:\download\ebmslab\EBMSLab\IBM.p12                                                 | Browse * |
| Operation Mode:<br>(SSL certificate only) | Production  Test  *                                                                 |          |
| Certificate Usage:                        | Primary 💌                                                                           |          |
|                                           | Upload                                                                              | Reset    |

- \_\_\_\_h. Click **Upload** and in the next screen, click **Save.**
- \_\_\_\_\_i. Click the **List** link on the right corner. This will list all the certificates. Check that you have the certificate uploaded and enabled.

| Profile , Hub Operator , Certificate List |         |         |                                                                                                    |             |                     |                |  |
|-------------------------------------------|---------|---------|----------------------------------------------------------------------------------------------------|-------------|---------------------|----------------|--|
|                                           |         |         |                                                                                                    |             |                     |                |  |
|                                           |         |         |                                                                                                    |             |                     |                |  |
|                                           |         |         |                                                                                                    |             |                     |                |  |
|                                           | Warning | ! A sec | ondary Di                                                                                                    | gital Signa | ature certificate d | oes not exist. |  |
|                                           |         |         |                                                                                                    |             |                     |                |  |
|                                           |         |         |                                                                                                    | _           |                     |                |  |
| Description                               |         | SSL     | DigS                                                                                                    | Encr        | Root/Int            | Status         |  |
| 🔎 Signing Certificate                     |         |         | <ul> <li>Image: A second second s</li></ul> |             |                     | Enabled        |  |

- \_\_3. For Encryption, the partner public key is used. In this lab, you will use the same certificate for IBM and LenPartner. Since the message will be sent to IBM, you will use the IBM public key to encrypt the message.
  - \_\_\_\_\_a. Navigate to Account Admin → Profiles → Partner and click Search. This will list all the trading partners.
  - b. Click on the See icon next to IBM.
  - \_\_\_\_ c. In the next screen, click the **Certificates** menu option
  - \_\_\_\_ d. In the next screen, click on the Load Certificate link on the right corner
  - \_\_\_\_e. In the next screen, select Certificate Type as Encryption
  - \_\_\_\_\_f. Provide the name in the Description as Encryption Certificate
  - \_\_\_\_g. Enable the Certificate by selecting the radio button Enabled for Status
  - \_\_\_h. Click on the browse button, navigate to the <LAB\_FILES>\ebMSLab and select IBM.der file
  - \_\_\_\_\_i. Select Certificate usage as primary

IBM WebSphere Partner Gateway V6.1 – Support for ebXML

| Profile > IBM > Load New Certificate      |                                              |
|-------------------------------------------|----------------------------------------------|
| Certificate Type:                         | Digital Signature Encryption SSL Client      |
| Description:<br>Status:                   | Encryption Certificate *                     |
| Certificate:                              | C:\download\ebmslab\EBMSLab\\BM.der Browse * |
| Operation Mode:<br>(SSL certificate only) | Production  Test  *                          |
| Certificate Usage:                        | Primary                                      |
|                                           | Upload Reset                                 |

- \_\_\_\_j. Click **Upload** and in the next screen, click **Save**.
- k. Click the List link on the right corner. This will list all the certificates. Check that you have the certificate uploaded and enabled.

| Profile • IBM • Certificate List |     |      |                                                                                                    |          |         |  |
|----------------------------------|-----|------|----------------------------------------------------------------------------------------------------|----------|---------|--|
| Description                      | SSL | DigS | Encr                                                                                                    | Root/Int | Status  |  |
| Encryption Certificate           |     |      | <ul> <li>Image: A second second s</li></ul> |          | Enabled |  |

- \_ 4. The next step involves configuring the participant connection sending the ebMS packaged XML payload to **IBM** to sign, encrypt and compress the message
  - \_\_\_\_a. Navigate to Account Admin  $\rightarrow$  Connections
  - \_\_\_\_ b. Select LenPartner as Source and IBM as Target and click Search. This will list all the participant connections between LenPartner and IBM
  - \_\_\_\_ c. Locate the participant connection with **Action** set to **Action**: LenPartnerBusiness (N/A) and click on the **Attributes** button. This will list all the attributes that can are defined for the connection.

| Package: Backend Integration (1.0)<br>Protocol: ebMS (2.0)<br>Document Type: LenPartnerService (ALL) | Attributes             | Actions | Destinations | Attributes | Package: ebMS (2.0)<br>Protocol: ebMS (2.0)<br>Document Type: LenPartnerService (ALL) |
|----------------------------------------------------------------------------------------------------|------------------------|---------|--------------|------------|---------------------------------------------------------------------------------------|
| Activity: LenPartnerService (ALL)<br>Action: LenPartnerBusiness (N/A)                                | Add Connection Profile |         |              |            | Activity: LenPartnerService (ALL)<br>Action: LenPartnerBusiness (N/A)                 |

\_\_\_\_\_d. Go to the bottom of the screen and click the 🛄 icon next to Action: LenPartnerBusiness (N/A) as shown below. This will let you edit the properties.

| :          | Service Type                           | The service value in the EBXML message. | type |  |  |
|------------|----------------------------------------|-----------------------------------------|------|--|--|
| É I        | Package: ebMS (2.0)                    | )                                       |      |  |  |
| Ú I        | Protocol: ebMS (2.0)                   |                                         |      |  |  |
| ۱ <u>ت</u> | Document Type: LenPartnerService (ALL) |                                         |      |  |  |
| ń          | Activity: LenPartnerService (ALL)      |                                         |      |  |  |
| б,         | Action: LenPartnerBu                   | usiness (N/A)                           |      |  |  |

- \_\_\_\_e. You want to compress the ebMS packaged message
  - 1) Select Compression Required as Yes.
- \_\_\_\_\_f. You need to provide a value for Compression Constituent which is the content type of the attachments sent from the backend. In this case it will be application/edi, application/binary, application/xml for the EDI, Binary and XML files.
  - Provide the values separated by as semicolon application/edi;application/binary;application/xml;application/x-www-formurlencoded
- \_\_\_\_g. In order to sign the message, do the following
  - 1) Select **Digital Signature** Required as **Yes**
  - 2) Select Signature Algorithm as rsa-sha1
- \_\_\_ h. Messages are first compressed and then encrypted. After compression, the content type of the message changes to application/gzip.
  - 1) Select Encryption Required as Yes
  - 2) Select Encryption Protocol as SMIME
  - 3) Select Encryption Algorithm as 3des-cbc
  - 4) Enter application/gzip for Encryption Constituent
- \_\_\_\_i. Go to the bottom of the page and click save

You have finished uploading certificates and configuring participant connections on the Sending Host

#### Uploading Certificate, Encryption key and configure Participant Connection on Receiving Host:

1. Open the WebSphere Partner Gateway community console for the instance installed on the **Receiving Host** 

http://<Receiving Host's name>:<port>/console

Ex: http://wsbeta145.austin.ibm.com:58080/console

- 2. For Signature verification you need to upload the public key.
  - \_\_\_\_\_a. Navigate to Account Admin → Profiles → Partner and click Search. This will list all the trading partners.
  - \_\_\_\_ b. Click on the Partner.
  - \_\_\_\_ c. In the next screen, click the Certificates menu option
  - \_\_\_\_ d. In the next screen, click on the Load Certificate link on the right corner
  - \_\_\_\_e. In the next screen, select Certificate Type as Digital Signature
  - \_\_\_\_\_f. Provide the name in the **Description** as **Signature Verification Certificate**
  - \_\_\_\_g. Enable the Certificate by selecting the radio button **Enabled** for **Status**
  - \_\_\_h. Click on the browse button, navigate to the <LAB\_FILES>\ebMSLab and select IBM.der file

| Profile . LenPartner . Load New Certificate      |                                                                                  |  |  |  |  |
|--------------------------------------------------|----------------------------------------------------------------------------------|--|--|--|--|
| Certificate Type:                                | ☑ Digital Signature<br>■ Encryption<br>□ SSL Client                              |  |  |  |  |
| Description:<br>Status:                          | Signature Verification Certificate     *            • Enabled         • Disabled |  |  |  |  |
| Certificate:                                     | C:\download\ebmslab\EBMSLab\IBM.der                                              |  |  |  |  |
| <b>Operation Mode:</b><br>(SSL certificate only) | Production  Test  *                                                              |  |  |  |  |
| Certificate Usage:                               | Select One                                                                       |  |  |  |  |
|                                                  | Upload Reset                                                                     |  |  |  |  |

- \_\_\_\_i. Click **Upload** and in the next screen, click **Save.**
- \_\_\_\_\_j. Click the **List** link on the right corner. This will list all the certificates. Check that you have the certificate uploaded and enabled.

| Profile > LenPartner > Certificate List |     |                                                                                                    |      |          |         |
|-----------------------------------------|-----|----------------------------------------------------------------------------------------------------|------|----------|---------|
|                                         |     |                                                                                                    |      |          |         |
| Description                             | SSL | DigS                                                                                                    | Encr | Root/Int | Status  |
| Signature Verification Certificate      |     | <ul> <li>Image: A second second s</li></ul> |      |          | Enabled |

3. For Decryption, you need to upload the p12 certificate. The messages that come from **LenPartner** to **IBM** are encrypted using the public key of the IBM.p12 certificate you are going to upload now.

- \_\_\_\_a. Navigate to Account Admin → Profiles → Certificates and click on the Load PKCS12 link on the right corner.
- \_\_\_\_b. In the next screen, select Certificate Type as Encryption
- \_\_\_\_ c. Provide the name in the **Description** as **Decryption Certificate**
- \_\_\_\_d. Enable the Certificate by selecting the radio button Enabled for Status
- \_\_\_\_e. Click on the browse button, navigate to the <LAB\_FILES>\ebMS and select IBM.p12 file
- \_\_\_\_f. Provide **ibmhipod** as the password

| Certificate Type:                         | <ul> <li>Digital Signature</li> <li>Encryption</li> <li>SSL Client</li> </ul> |        |
|-------------------------------------------|-------------------------------------------------------------------------------|--------|
| Description:                              | Decryption Certificate                                                        | *      |
| Status:                                   | • Enabled O Disabled                                                          |        |
| Certificate:                              | C:\download\ebmslab\EBMSLab\IBM.p12                                           | Browse |
| Password:                                 | *******                                                                       |        |
| Operation Mode:<br>(SSL certificate only) | Production  Test  *                                                           |        |
| Certificate Usage:                        | Select One                                                                    |        |
|                                           | Upload                                                                        | Reset  |

- \_\_\_\_ g. Click **Upload** and in the next screen, click **Save**.
- \_\_\_\_h. Click the **List** link on the right corner. This will list all the certificates. Check that you have the certificate uploaded and enabled.

| Profile • Hub Operator • Certificate List |     |      |                     |          |         |
|-------------------------------------------|-----|------|---------------------|----------|---------|
| Description                               | SSL | DigS | Encr                | Root/Int | Status  |
| 🔎 Decryption Certificate                  |     |      | <ul><li>✓</li></ul> |          | Enabled |
|                                           |     |      |                     |          |         |

You are not encrypting messages from IBM to LenPartner so you do not need to configure any participant connections on the **Receiving Host.** You have finished uploading the certificates for decrypting and verifying the message.

\_\_\_\_1. Open a command prompt and change directories to <LAB\_FILES>\ebMS.

2. Enter the following command to send a sample file containing XML payload from trading partner LenPartner (in Sending Host) to trading partner IBM(in Receiving Host)

java SendData <Receiver URL> <input file> <msgid> <senderId> <receiverId>

Where <Receiver\_URL> is replaced by the URL for the Sending Host's Receiver

<input file> is the path to the input file

<msgid> is a unique message ID string to define the message being sent

<senderId> is the DUNS ID of the sender which is LenPartner

<receiverId> is the DUNS ID of the receiving trading partner which is IBM

Ex: java SendData http://wsbeta145.austin.ibm.com:58080/bcgreceiver/LenPartnerReceiver Sample.xml 12345 124456789 987654421

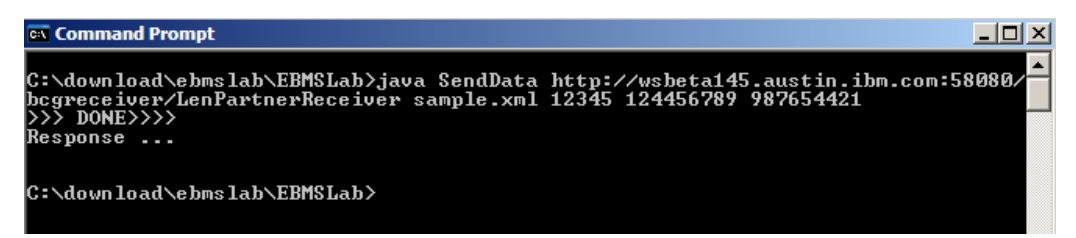

### The next section will show the flow of XML payload from LenPartner to IBM

\_\_\_\_1. Open the WebSphere Partner Gateway Console for the instance running on the **Sending Host** machine by using the URL

\_\_\_\_a. http://<Sending Host's name>:<port>/console

Ex: http://wsbeta145.austin.ibm.com:58080/console

- 2. Log into the Community console and navigate to **Viewers**  $\rightarrow$  **Document Viewer**.
- \_\_\_\_\_3. You can specify the start time and end time for all the documents processed. Edit the time if necessary and click the Search button. This will list all the document flows that occurred. You should see at least two successful flows with a sign next to them.

|         |          |                                             |                                   |            | (Unknown)                                                         |            |   |
|---------|----------|---------------------------------------------|-----------------------------------|------------|-------------------------------------------------------------------|------------|---|
| Docume  | nt ID: 1 | 170095041805001125257                       | 45C0041000000000000000018@wpgdemo |            |                                                                   |            |   |
| Doc Tim | e Stamp  | : 2007-01-29T18:24:01                       |                                   |            |                                                                   |            |   |
| Sour    |          | Source: IBM In: 1/29/07 12:24:10 PM (2.217  |                                   | (2.217 kb) | ebMS (2.0)<br>ebMS (2.0)<br>(2.217 kb) MSHService(2.0)            |            | B |
| ~       |          | Target: LenPartner Out: 1/29/07 12:24:11 PM |                                   |            | N/A (N/A)<br>ebMS (2.0)<br>MSHService(2.0)                        | Production |   |
| Docume  | nt ID: 1 | 24456789-987654421abc-                      | REQ123_0                          |            |                                                                   |            |   |
| Doc Tim | e Stamp  | : -                                         |                                   |            |                                                                   |            |   |
| ۵       |          | Source: LenPartner                          | In: 1/29/07 12:23:47 PM           | (1.259 kb) | Backend Integration (1.0)<br>ebMS (2.0)<br>LenPartnerService(ALL) |            | B |
| ~       |          | Target: IBM                                 | Out: 1/29/07 12:23:54 PM          | (4.495 kb) | ebMS (2.0)<br>ebMS (2.0)<br>LenPartnerService(ALL)                | Production |   |
|         |          |                                             |                                   |            |                                                                   |            |   |

4. Select to the flow which lists Source as LenPartner and Target as IBM by clicking on the Partner

| Document          | Document ID: 124456789-987654421abc-REQ123_0 |                    |                          |                 |                                                                   |  |  |
|-------------------|----------------------------------------------|--------------------|--------------------------|-----------------|-------------------------------------------------------------------|--|--|
| Doc Time Stamp: - |                                              |                    |                          |                 |                                                                   |  |  |
| 0                 |                                              | Source: LenPartner | In: 1/29/07 12:23:47 PM  | (1.259 kb)      | Backend Integration (1.0)<br>ebMS (2.0)<br>LenPartnerService(ALL) |  |  |
| 6                 |                                              | Target: IBM        | Out: 1/29/07 12:23:54 PM | 🗎<br>(4.495 kb) | ebMS (2.0)<br>ebMS (2.0)<br>LenPartnerService(ALL)                |  |  |
|                   |                                              |                    |                          |                 |                                                                   |  |  |

- 5. In the next screen you will be able to look at the details of the flow. You can see that the XML payload you sent in Sample.xml file is packaged with ebMS and sent to IBM trading partner from the LenPartner. You can see that the message is signed, encrypted and compressed
- 6. You can review the initial file by clicking on the intransport headers and the initial document

|         | Source     | In Time Stamp        | Source Business ID | Source Document Definition                                    |
|---------|------------|----------------------|--------------------|---------------------------------------------------------------|
|         |            |                      |                    |                                                               |
|         | LenPartner | 1/29/07 12:23:47 PM  | 124456789          | Backend Integration(1.0) : ebMS(2.0) : LenPartnerService(ALL) |
| 1.259 k | b          |                      |                    |                                                               |
|         | Target     | End State Time Stamp | Target Business ID | Target Document Definition                                    |
|         | IBM        | 1/29/07 12:23:54 PM  | 987654421          | ebMS(2.0) : ebMS(2.0) : LenPartnerService(ALL)                |
| 4.495 k | Ь          |                      |                    |                                                               |

- 7. Now click on the icon before the **IBM** as shown below. You will be able to see the transport headers and the translated document which contains the ebMS packaging information and the XML payload which is signed and compressed.
  - \_\_\_\_8. Now open the WebSphere Partner Gateway Console for the instance running on the **Receiving Host** machine by using the URL

http://<Reciving Host's name>:<port>/console

Ex: http://wsbeta145.austin.ibm.com:58080/console

- 9. Log into the Community console and navigate to **Viewers**  $\rightarrow$  **Document Viewer**.
- 10. You can specify the start time and end time for all the documents processed. Edit the time if necessary and click the Search button. This will list all the document flows that occurred. You should see at least two successful flows with a sign next to them.

|          |          | Partners               | Time Stamps                       |            | Protocol/Document Type                             | Operation Mode | Synchronous | Statu |
|----------|----------|------------------------|-----------------------------------|------------|----------------------------------------------------|----------------|-------------|-------|
| Documen  | t ID: 11 | 700963658690011252574  | \$5C004100000000000000032@wpgdemo | )          |                                                    |                |             |       |
| Doc Time | Stamp:   | 2007-01-29T18:46:05    |                                   |            |                                                    |                |             |       |
| Q        |          | Source: IBM            | In: 1/29/07 12:46:06 PM           | (2.089 kb) | N/A (N/A)<br>ebMS (2.0)<br>MSHService(2.0)         |                |             | Bí    |
| 6-       |          | Target: LenPartner     | Out: 1/29/07 12:46:10 PM          | (2.089 kb) | ebMS (2.0)<br>ebMS (2.0)<br>MSHService(2.0)        | Production     |             | 1021  |
| Documen  | t ID: 12 | 4456789-987654421jkl-R | EQ123_0                           |            |                                                    |                |             |       |
| Doc Time | Stamp:   | 2007-01-29T18:46:04    |                                   |            |                                                    |                |             |       |
| ۵        |          | Source: LenPartner     | In: 1/29/07 12:46:04 PM           | (3.004 kb) | ebMS (2.0)<br>ebMS (2.0)<br>LenPartnerService(ALL) |                |             | Bí    |
| 0-       |          | Target: IBM            | Out: 1/29/07 12:46:08 PM          | (0.583 kb) | Backend Integration (1.0)<br>ebMS (2.0)            | Production     |             | 100   |

\_\_ 11. Select to the flow which lists **Source** as **LenPartner** and **Target** as **IBM** by clicking on the **Select** icon

| Document ID: 124456789-987654421jkl-REQ123_0 |          |                     |                          |                 |                                                                   |  |
|----------------------------------------------|----------|---------------------|--------------------------|-----------------|-------------------------------------------------------------------|--|
| Doc Time                                     | e Stamp: | 2007-01-29T18:46:04 |                          |                 |                                                                   |  |
| Ø                                            |          | Source: LenPartner  | In: 1/29/07 12:46:04 PM  | (3.004 kb)      | ebMS (2.0)<br>ebMS (2.0)<br>LenPartnerService(ALL)                |  |
| -                                            |          | Target: IBM         | Out: 1/29/07 12:46:08 PM | 🗎<br>(0.583 kb) | Backend Integration (1.0)<br>ebMS (2.0)<br>LenPartnerService(ALL) |  |

- 12. In the next screen you will be able to look at the details of the flow. The XML payload (in Sample.xml file) from LenPartner is packaged with ebMS and sent to IBM trading partner. Once the document is received by the trading partner IBM, the document is decrypted, verified for signature, decompressed. The XML payload is stripped from the message and sent to IBM trading partners file gateway. You can check for the file under C:\tmp\ibm\_filegw
- 13. You can review the **ebMS** packaged, signed, encrypted and compressed file received from **LenPartner** by clicking on the icon as shown below.

|          | Source     | In Time Stamp        | Source Business ID | Source Document Definition                                    |
|----------|------------|----------------------|--------------------|---------------------------------------------------------------|
| 3.004 kb | LenPartner | 1/29/07 12:46:04 PM  | 124456789          | ebMS(2.0) : ebMS(2.0) : LenPartnerService(ALL)                |
|          | Target     | End State Time Stamp | Target Business ID | Target Document Definition                                    |
| Ē        | IBM        | 1/29/07 12:46:08 PM  | 987654421          | Backend Integration(1.0) : ebMS(2.0) : LenPartnerService(ALL) |
| 0.583 kb |            |                      |                    |                                                               |

\_\_\_\_14. Now click on the light icon before the IBM as shown below. You will be able to see the XML payload stripped from the ebMS packaged message.

|          | Source     | In Time Stamp        | Source Business ID | Source Document Definition                                    |
|----------|------------|----------------------|--------------------|---------------------------------------------------------------|
| 3.004 kb | LenPartner | 1/29/07 12:46:04 PM  | 124456789          | ebMS(2.0) : ebMS(2.0) : LenPartnerService(ALL)                |
|          | Target     | End State Time Stamp | Target Business ID | Target Document Definition                                    |
| 0.583 kb | IBM        | 1/29/07 12:46:08 PM  | 987654421          | Backend Integration(1.0) : ebMS(2.0) : LenPartnerService(ALL) |

## What you did in this exercise

In the lab exercise, you have uploaded the CPA files, modified the destinations, created receivers and sent single and multiple payloads of xml data packaged as ebMS and sent from one trading partner to the other. You have also looked at the transfer of data which has been signed and compressed

This page is left intentionally blank.